#### TATACARA PENGISIAN MARKAH KE SISTEM PEMARKAHAN MENGGUNAKAN SISTEM PENTAKSIRAN BERSEPADU (SPB)

# Bahagian A: Pengisian markah dalam Gradebook di SPB

Langkah 1:

Log masuk ke Sistem Pentaksiran Bersepadu (SPB) https://spb.unisza.edu.my/

| $\leftarrow \  \   \rightarrow$ | C 25 spb.unisza.edu.my/login/index.php?sso=0 |                                                                           | ☆ | Ď | <b>W</b> : |
|---------------------------------|----------------------------------------------|---------------------------------------------------------------------------|---|---|------------|
|                                 |                                              | Sistem Pentaksiran Bersepadu (SPB)<br>e-Aduan                             |   |   |            |
|                                 |                                              | Log in using UniSZA-ID SSO<br>(for UniSZA Student/Staff)<br>المنتقد       |   |   |            |
|                                 |                                              | Log in (SSO)                                                              |   |   |            |
|                                 |                                              | Log in using other account<br>(for non-UniSZA)<br>wanmalini@unisza.edu.my |   |   |            |
|                                 |                                              | Password  Remember username                                               |   |   |            |
|                                 |                                              | Log in (non UniSZA)                                                       |   |   |            |

atau log masuk ke Portal Staf -> Sistem Aplikasi -> Aplikasi Sokongan -> CoMAE-i -> Show-> SPB- Sistem Pentaksiran Bersepadu

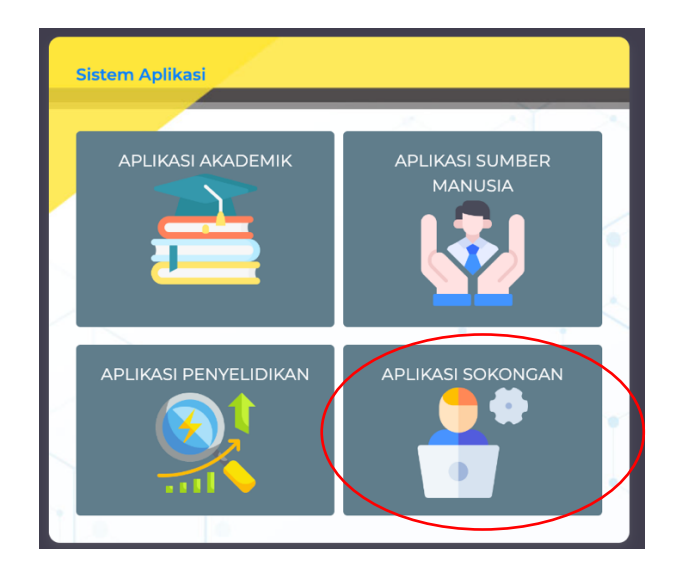

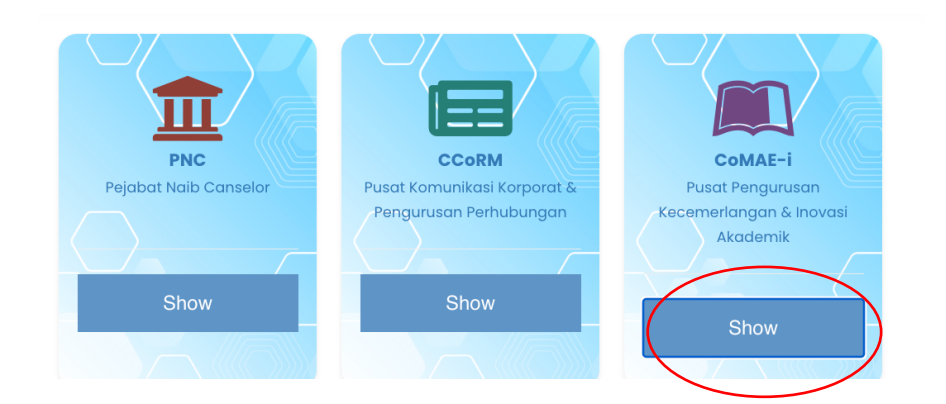

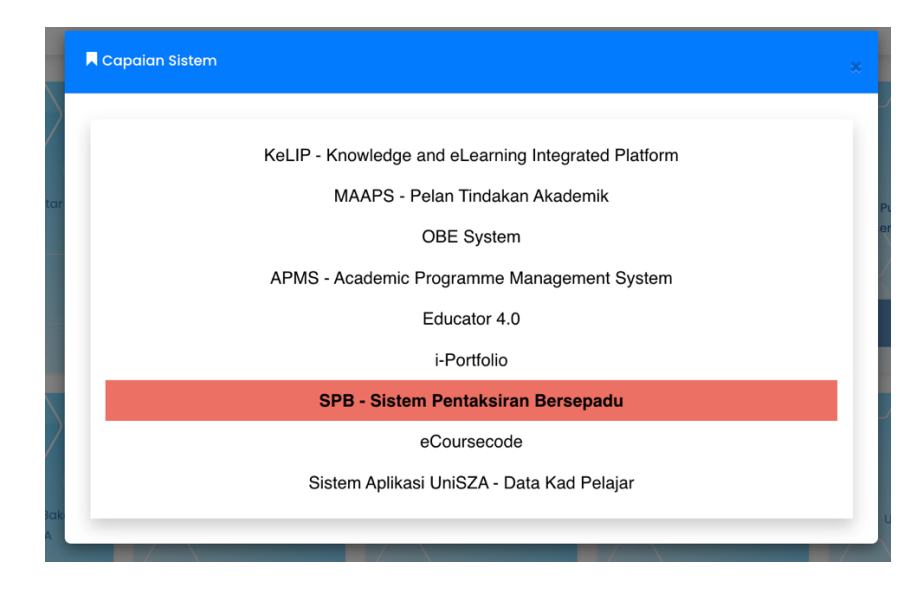

#### Langkah 2:

Klik pada My Course dan klik pada kursus mengajar

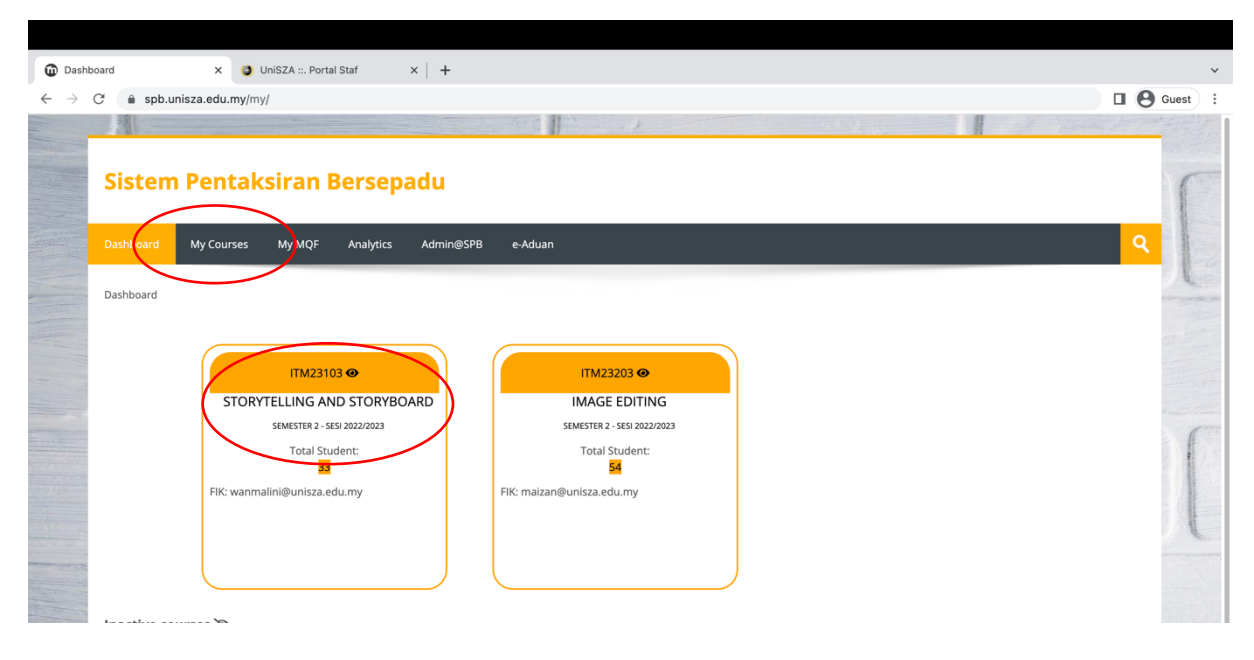

### Langkah 3:

#### Klik pada Gradebook

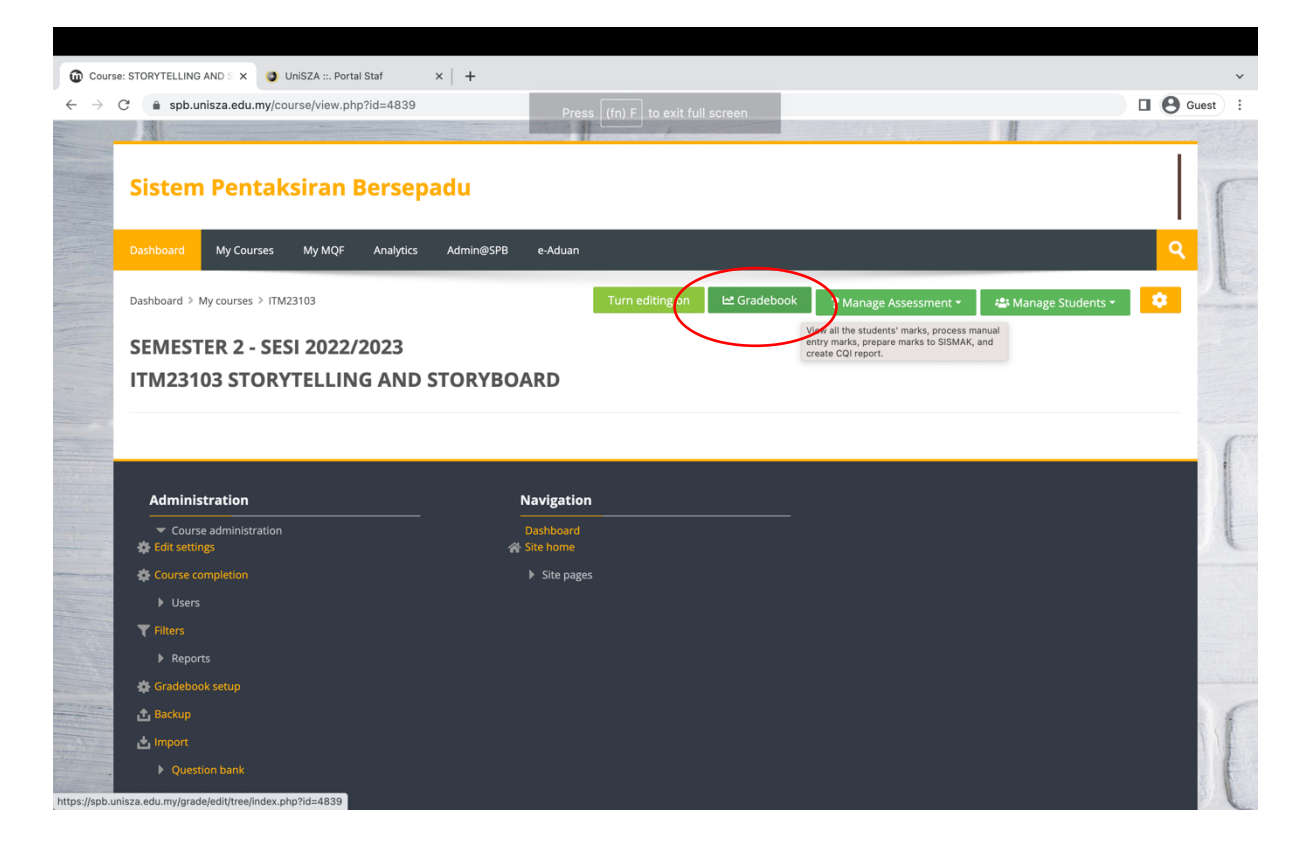

Langkah 4:

Pilih **Group / dan Program Name / dan Intake** (bagi kursus yang mempunyai banyak kohort) dan klik butang **Show** 

| 🛈 spb.uni                         | sza.edu.my/etaksir/Gre x 🧿 UniSZA ::. Portal Staf x 🕂 🕂                                                                                                    | ×       |
|-----------------------------------|----------------------------------------------------------------------------------------------------|---------|
| $\leftrightarrow$ $\rightarrow$ c | C 🔒 spb.unisza.edu.my/etaksir/Gradebook/4839?ld=4839                                                                                                    | Guest : |
|                                   |                                                                                                    |         |
|                                   | Sistem Pentaksiran Bersepadu                                                                                                    | r       |
|                                   | Dashboard My Courses My MQF Analytics Admin@5PB e-Aduan                                                                                                    | ٩       |
|                                   | Dashboard > My courses > ITM23103                                                                                                    | 1       |
|                                   | GRADEBOOK                                                                                                    |         |
| -                                 | ITM23103 - STORVTELLING AND STORYBOARD [Course Faculty: FIK]<br>Session : 202220 - SEMESTER 2 - SESI 2022/2023                                                              |         |
|                                   | Answer scripts (eCoFi) Reload Student from BPA                                                                                                    | ſ       |
| (                                 | Group All Y ProgramName All                                                                                                    |         |
|                                   | All Sort by No.matric [a-Z] Show                                                                                                    |         |
|                                   | ▲ NOTES: If the assessment list here is not tally with the new undated DCI at the OBE system, reload the assessment by accessing "ManageCourse"->"CreateAssessment"<br>Back | C       |

Paparan berikut akan dipaparkan.

Jika penilaian telah dijalankan dalam SPB, markah akan dipaparkan dalam Gradebook.

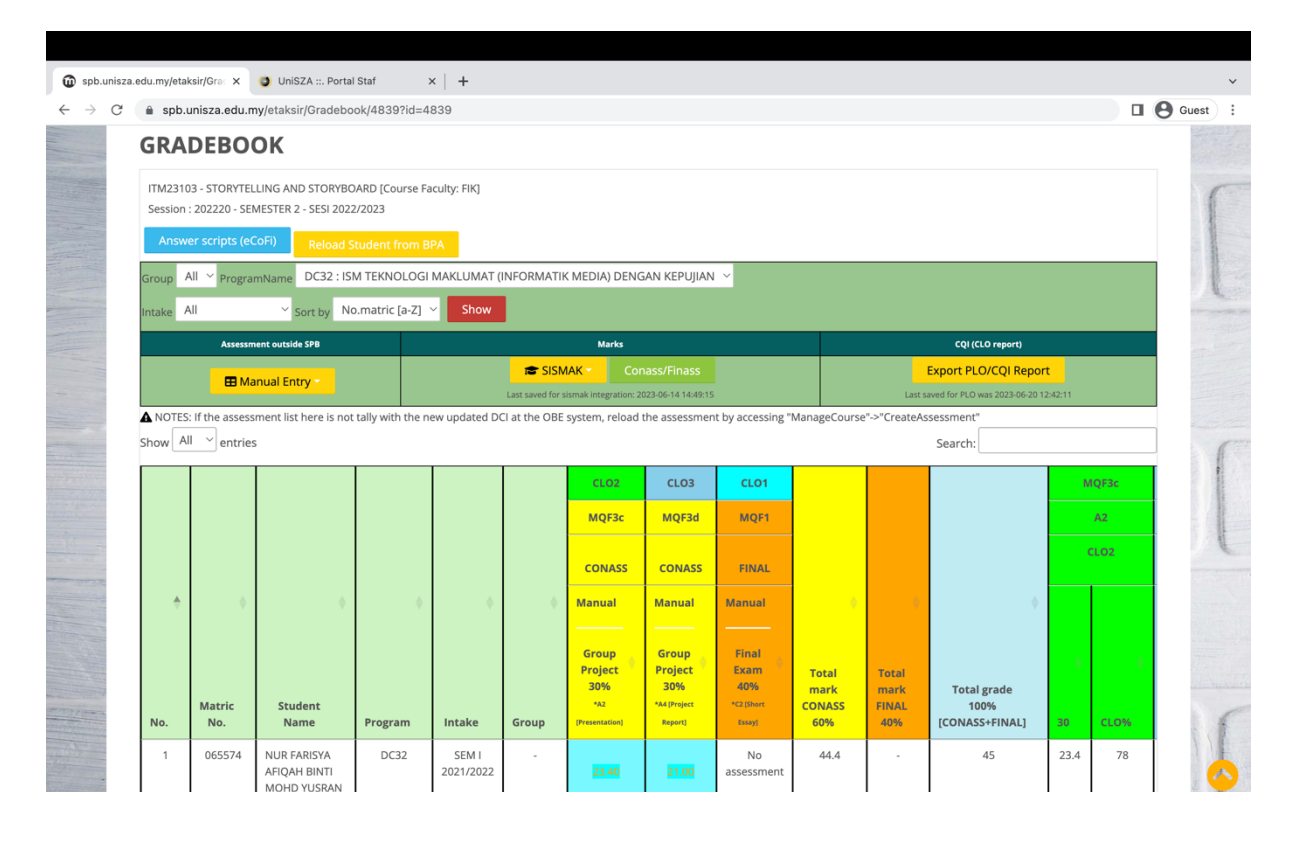

Jika assessment dilakukan di luar SPB, boleh isi markah secara manual.

Langkah 5: Pengisian markah secara manual dalam Gradebook

Klik pada butang **Manual Entry -> Download Gradebook** untuk memuat turun templat gradebook

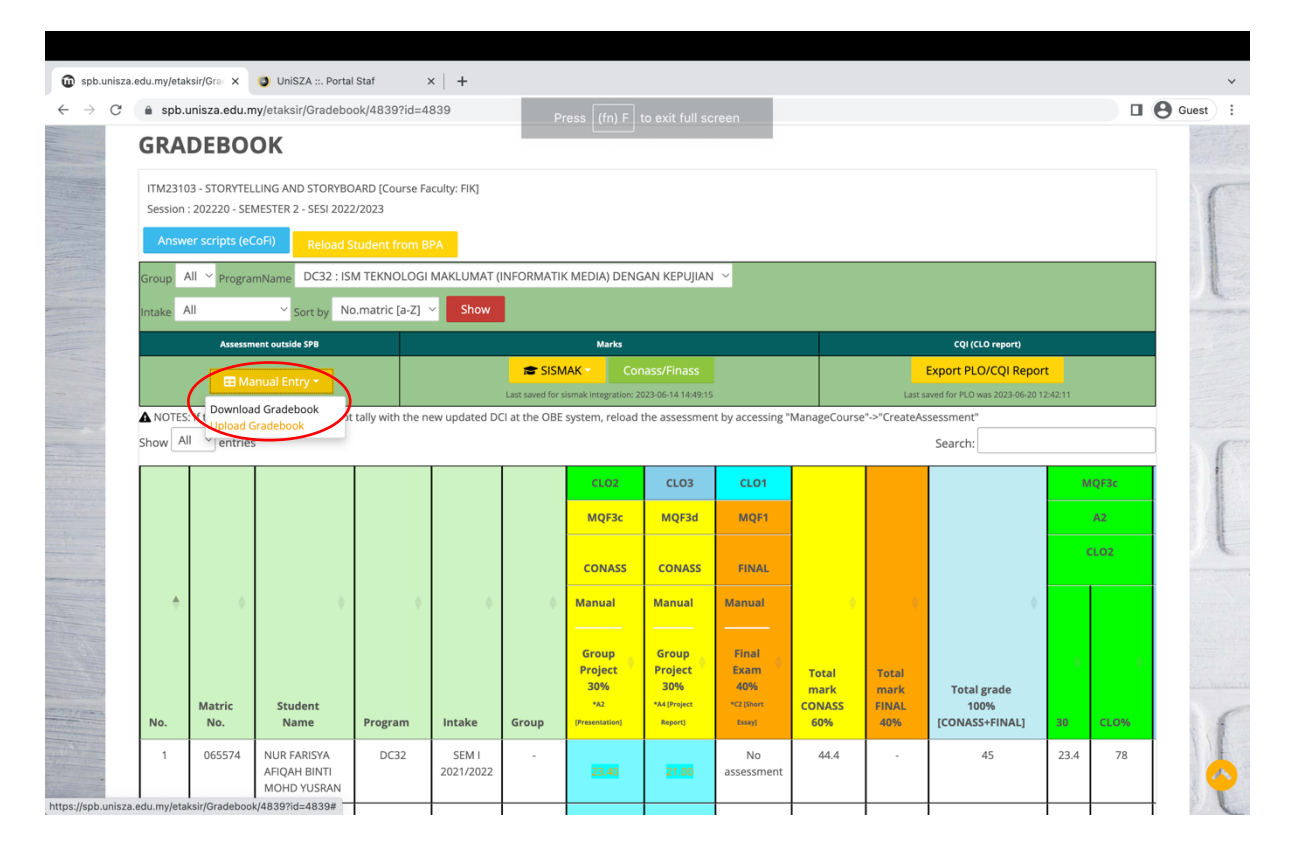

### Langkah 6:

Isi markah dalam templat Gradebook yang telah dimuat turun

|                                                                                                    | Save 🕕 o                                                                                                    | ◍◬◷◸▾◔◓੶                                                                                                    |                                                                                             |                                                          |                                           |                                           |                                           | •                                         | SPBGrad                              | leboo                                                                                       | k ITI                                   | M23203~                                       |                                 |                                |                                                          |                                                                                                    |                                                              |            | Q     |
|----------------------------------------------------------------------------------------------------|----------------------------------------------------------------------------------------------------|----------------------------------------------------------------------------------------------------|---------------------------------------------------------------------------------------------|----------------------------------------------------------|-------------------------------------------|-------------------------------------------|-------------------------------------------|-------------------------------------------|--------------------------------------|---------------------------------------------------------------------------------------------|-----------------------------------------|-----------------------------------------------|---------------------------------|--------------------------------|----------------------------------------------------------|----------------------------------------------------------------------------------------------------|--------------------------------------------------------------|------------|-------|
| Paste                                                                                                    | Inse                                                                                                    | rt Draw PageLayout Fo<br>V V V<br>B I U V I ⊞ V I ↔ V                                                                                                    | rmulas<br>A° A°<br>A ∽                                                                      | Data R                                                   | eview                                     | View                                      | Automa                                    | te Q 1<br>Text ~<br>e & Centre            | ell me                               | • %                                                                                         | 9                                       | 58 -98                                        | Conditional Fo<br>Formatting as | rmat Cell<br>Table Styles      | rt v<br>ete v<br>mat v<br>↓ v<br>↓ v<br>Sort &<br>Filter | Find & Analy<br>Select                                                                                                    | se                                                           | Sensitivit | 🖻 Sha |
|                                                                                                    | ÷                                                                                                    | $\times \checkmark f_{x}$                                                                                                    |                                                                                             |                                                          |                                           |                                           |                                           |                                           |                                      |                                                                                             |                                         |                                               |                                 |                                |                                                          |                                                                                                    |                                                              |            |       |
| Α                                                                                                    | В                                                                                                    | c                                                                                                    | D                                                                                           | E                                                        | F                                         | G                                         | н                                         | 1                                         | J.                                   | К                                                                                           | L                                       | м                                             | N                               | 0                              | Р                                                        | Q                                                                                                    | R                                                            | S          | т     |
| Sem/S<br>Kod Pr<br>Nama<br>Kod Ku<br>Nama<br>Pensy                                                                                                    | Sesi<br>rogram<br>I Program<br>ursus<br>I Kursus<br>varah                                                                                                    | SEMESTER 2 - SESI 2022/2023<br>DG32.<br>URZAH SARJANA MUDA TEKNOLOGI MAKLUMAT (<br>ITM23203<br>IMAGE EDITING<br>DE. WAN MAALNI BINTI WAN ISA.<br>Last update:                                                                                                    | NFORMATIK ME                                                                                | EDIA) DENGAN                                             | KEPUJIAN <u>:</u>                         |                                           |                                           |                                           |                                      |                                                                                             |                                         |                                               |                                 |                                |                                                          |                                                                                                    |                                                              |            |       |
|                                                                                                    |                                                                                                    |                                                                                                    | DO NOT C                                                                                    | HANGE ANYTHIN                                            | IG WITHIN THE                             | ie columns i<br>1                         | EXCEPT FOR SO                             | RTING OR YELL                             | W COLUMNS                            | (MQF for                                                                                    | (10)                                    |                                               |                                 |                                | 601                                                      |                                                                                                    |                                                              |            |       |
|                                                                                                    |                                                                                                    |                                                                                                    | MQF3a,v2                                                                                    | MQF4b.v2                                                 | MQF2.v2                                   |                                           |                                           |                                           |                                      |                                                                                             |                                         | CW                                            | CW CW                           | CW                             | Final                                                    |                                                                                                    |                                                              |            |       |
|                                                                                                    |                                                                                                    |                                                                                                    | CL01                                                                                        | CLO2                                                     | CLO3                                      | TOTAL                                     | cw                                        | FINAL                                     | TOTAL                                | Grade                                                                                       | Poin                                    | : Group<br>Project<br>(P4, Project<br>Report) | Lab Test<br>(A3, Lab Test)      | Test<br>(C4, Structured Essay) | Final Exam<br>(C4, Structured Essay)                     |                                                                                                    |                                                              |            |       |
| No. 🔻                                                                                                    | Matri 🔻                                                                                                    | Nama Pelajar                                                                                                    | ▼ 30.00 ▼                                                                                   | 10.00 🔻                                                  | 60.00 💌                                   | 100.0 -                                   | 60.00 🔻                                   | 40.00 🔻                                   | 100.00                               | A-1 -                                                                                       | 0                                       | 30.00 -                                       | 10.00 👻                         | 20.00 🗸                        | 40.00                                                    | INTAKE                                                                                                    | DGRA                                                         | м          |       |
| 1                                                                                                    | 065574                                                                                                    | NUR FARISYA AFIQAH BINTI MOHD YUSRAN                                                                                                    | 0                                                                                           | 0                                                        | 0                                         | 0                                         | 0                                         | 0                                         | 0                                    | F                                                                                           | 0                                       |                                               |                                 |                                |                                                          | SEM I 2021/2022                                                                                                    | DC32                                                         |            |       |
| 2                                                                                                    | 065603                                                                                                    | SITI NUR FARIHAH BINTI HABIB ISMAIL                                                                                                    | 0                                                                                           | 0                                                        | 0                                         | 0                                         | 0                                         | 0                                         | 0                                    | - F                                                                                         | 0                                       |                                               |                                 |                                |                                                          | SEM I 2021/2022                                                                                                    | DC32                                                         |            |       |
| 3                                                                                                    | 065645                                                                                                    | NURFATIN KAIYISAH BINTI MOHD RAZALI                                                                                                    | 0                                                                                           | 0                                                        | 0                                         | 0                                         | 0                                         | 0                                         | 0                                    |                                                                                             | 0                                       |                                               |                                 |                                |                                                          | SEM   2021/2022                                                                                                    | DC32                                                         |            |       |
| 4<br>5                                                                                                    | 065263                                                                                                    | NUR SVAEIKAH II VA RINTI SAMAZELAM                                                                                                    | 0                                                                                           | 0                                                        | 0                                         | 0                                         | 0                                         | 0                                         | 0                                    | 6                                                                                           | 0                                       |                                               |                                 |                                |                                                          | SEM   2021/2022                                                                                                    | 0032                                                         |            |       |
| 6                                                                                                    | 065779                                                                                                    | MUAZZIN AFSAR BIN MUZAFAR SHAH                                                                                                    | 0                                                                                           | 0                                                        | 0                                         | 0                                         | 0                                         | 0                                         | 0                                    | F                                                                                           | 0                                       |                                               |                                 |                                |                                                          | SEM   2021/2022                                                                                                    | DC32                                                         |            |       |
| 7                                                                                                    | 065788                                                                                                    | NURSAIDATUL NAJWA BINTI AZAHA                                                                                                    | 0                                                                                           | 0                                                        | 0                                         | 0                                         | 0                                         | 0                                         | 0                                    | F                                                                                           | 0                                       |                                               |                                 |                                |                                                          | SEM   2021/2022                                                                                                    | DC32                                                         |            |       |
| 8                                                                                                    | 065832                                                                                                    | NUR SYARAH BINTI ABDULLAH                                                                                                    | 0                                                                                           | 0                                                        | 0                                         | 0                                         | 0                                         | 0                                         | 0                                    | F                                                                                           | 0                                       |                                               |                                 |                                |                                                          | SEM   2021/2022                                                                                                    | DC32                                                         |            |       |
| 9                                                                                                    | 065880                                                                                                    | AMAR RAFI'UDDIN BIN AMRAN                                                                                                    | 0                                                                                           | 0                                                        | 0                                         | 0                                         | 0                                         | 0                                         | 0                                    | F                                                                                           | 0                                       |                                               |                                 |                                |                                                          | SEM   2021/2022                                                                                                    | DC32                                                         |            |       |
| 10                                                                                                    | 065916                                                                                                    | SITI ZAFIRAH BINTI BIDIN                                                                                                    | 0                                                                                           | 0                                                        | 0                                         | 0                                         | 0                                         | 0                                         | 0                                    | F                                                                                           | 0                                       |                                               |                                 |                                |                                                          | SEM I 2021/2022                                                                                                    | DC32                                                         |            |       |
| 11                                                                                                    | 066160                                                                                                    | MADHUMITA A/P S KANAGAMUTHU                                                                                                    | 0                                                                                           | 0                                                        | 0                                         | 0                                         | 0                                         | 0                                         | 0                                    | F                                                                                           | 0                                       |                                               |                                 |                                |                                                          | SEM   2021/2022                                                                                                    | DC32                                                         |            |       |
|                                                                                                    | 066172                                                                                                    | IENGKU MAISAKAH BINTI JENGKU MAT                                                                                                    | 0                                                                                           | 0                                                        | 0                                         | 0                                         | 0                                         | 0                                         | 0                                    | F                                                                                           | 0                                       |                                               |                                 |                                |                                                          | SEM   2021/2022                                                                                                    | DC32                                                         |            |       |
| 2                                                                                                    | 066201                                                                                                    |                                                                                                    | 0                                                                                           | 0                                                        | 0                                         | 0                                         | 0                                         | 0                                         | 0                                    | F                                                                                           | 0                                       |                                               |                                 |                                |                                                          | SEM   2021/2022                                                                                                    | DC32                                                         |            |       |
| 12                                                                                                    | 066201                                                                                                    | NUK FATIN ADUA BINTI SALLEB                                                                                                    |                                                                                             | 0                                                        | 0                                         | 0                                         | 0                                         | 0                                         | 0                                    | F                                                                                           | 0                                       |                                               |                                 |                                |                                                          | SEM   2021/2022                                                                                                    | DC32                                                         |            |       |
| 12<br>13<br>14                                                                                                    | 066201<br>066239<br>066269                                                                                                    | MURAMMAD IDIEL SYAFIQ BINAZWAN                                                                                                    | 0                                                                                           |                                                          |                                           | 0                                         | 0                                         | 0                                         | 0                                    |                                                                                             | 0                                       |                                               |                                 |                                |                                                          | SEM   2021/2022                                                                                                    | DC32                                                         |            |       |
| 2<br>3<br>4<br>5<br>6                                                                                                    | 066201<br>066239<br>066269<br>066618                                                                                                    | MUR FATIN ADDA BINTI SALLEH<br>MUHAMMAD IDIEL SYAFIQ BIN AZWAN<br>MOHAMMAD AIMAN NAZRI BIN AZIZ                                                                                                    | 0                                                                                           | 0                                                        | 0                                         | 0                                         |                                           |                                           |                                      | P                                                                                           | -                                       |                                               |                                 |                                |                                                          |                                                                                                    | DC32                                                         |            |       |
| 12<br>13<br>14<br>15<br>16<br>17                                                                                                    | 066201<br>066239<br>066269<br>066618<br>066647                                                                                                    | MUHAMMAD IDIEL SYAFIQ BIN I SALEH<br>MUHAMMAD IDIEL SYAFIQ BIN AZIZ<br>MOHAMAD AIMAN NAZRI BIN AZIZ<br>MOHAMAD MOHAIMI BIN MOHD ZAIDI                                                                                                    | 0                                                                                           | 0                                                        | 0                                         | 0                                         | 0                                         | 0                                         | 0                                    | F                                                                                           | 0                                       |                                               |                                 |                                |                                                          | SEM I 2021/2022                                                                                                    |                                                              |            |       |
| 12<br>13<br>14<br>15<br>16<br>17<br>18                                                                                                    | 066201<br>066239<br>066269<br>066618<br>066647<br>066820                                                                                                    | NORFATINADUA BINT SALEH<br>MUHAMMAD IDIEL SYAFIQ BINAZWAN<br>MOHAMAD AIMAN NAZRI BINAZIZ<br>MOHAMAD MOHAIMI BIN MOHD ZAIDI<br>FATIN NABILA BINT NOOR AZALAM                                                                                                    | 0                                                                                           | 0                                                        | 0                                         | 0                                         | 0                                         | 0                                         | 0                                    | F                                                                                           | 0                                       |                                               |                                 |                                |                                                          | SEM I 2021/2022<br>SEM I 2021/2022                                                                                                    | DC32                                                         |            |       |
| 12<br>13<br>14<br>15<br>16<br>17<br>18<br>19                                                                                                    | 066201<br>066239<br>066269<br>066618<br>066647<br>066820<br>066820<br>066972                                                                                                    | NIKEFATIN ADULA BINIT SALLEH<br>MUHAMMAD DIELSYAFICE BIN AZWAN<br>MOHAMMAD AIMAN NAZBI BIN AZZ<br>MOHAMAD MOHAIMI BIN MOHD ZAIDI<br>FATIN NABILA BINTI NOOR AZALAM<br>AZRON FIKBIL HAKIM BIN AB AZIZ                                                                                                    | 0 0 0 0 0 0 0 0 0 0 0 0 0 0 0 0 0 0 0 0                                                     | 0 0 0 0 0                                                | 0 0 0 0 0                                 | 0                                         | 0                                         | 0                                         | 0                                    | F                                                                                           | 0 0 0                                   |                                               |                                 |                                |                                                          | SEM   2021/2022<br>SEM   2021/2022<br>SEM   2021/2022                                                                                                    | DC32<br>DC32                                                 |            |       |
| 12<br>13<br>14<br>15<br>16<br>17<br>18<br>19<br>20<br>21                                                                                                    | 066201<br>066239<br>066269<br>066618<br>066647<br>066820<br>066972<br>067074<br>067190                                                                                                    | NIKFA TII KAUDA BINTI SALLEH<br>MUHAMMAD DIES YAFI GIB NA ZWAN<br>MOHAMMAD AIMAN NAZRI BIN AZIZ<br>MOHAMAD MOHAIMI BIN MOHD ZAIDI<br>FATIN NABILA BINTI NOOR AZALAM<br>AZRON FIKRIL HAKIM BIN ABA ZIZ<br>MUHAMMAD NIKFI HAKIM BIN ABA ZIZ<br>MUHAMMAD NIKFI HAKIM BIN ABA ZIZ                                                                                                    | 0 0 0 0 0 0 0 0 0 0 0 0 0 0 0 0 0 0 0 0                                                     | 0<br>0<br>0<br>0                                         | 0<br>0<br>0<br>0                          | 0 0 0 0 0 0 0                             | 0 0 0 0 0 0 0                             | 0 0 0 0 0 0                               | 0 0 0 0 0 0 0                        | F<br>F<br>F<br>F                                                                            | 0 0 0 0 0 0                             |                                               |                                 |                                |                                                          | SEM I 2021/2022<br>SEM I 2021/2022<br>SEM I 2021/2022<br>SEM I 2021/2022<br>SEM I 2021/2022<br>SEM I 2021/2022                                                                                                    | DC32<br>DC32<br>DC32<br>DC32                                 |            |       |
| 2<br>3<br>4<br>5<br>6<br>7<br>8<br>9<br>9<br>9<br>9<br>1<br>2                                                                                                    | 066201<br>066239<br>066269<br>066618<br>066647<br>066820<br>066972<br>067074<br>067190<br>067637                                                                                                    | Neir Failtin Adula Binti Salutan<br>MuHAMMAD Dici Safriq Bin Aziz<br>MOHAMMAD Alia Si Safriq Bin Aziz<br>MOHAMAD MOHAINI Bin Moho Zulo<br>FATIN NABLA BINTI MOOR AZALAM<br>AZRON FIKRULI NAKIM BIN AB AZIZ<br>MUHAMMAD AURIHAFIZ BIN MOHOS SUHAIDI<br>NARUA AIMA NIRHIT JOHAN<br>NARUA ATMA BINTI JOHAN                                                                                                    | 0<br>0<br>0<br>0<br>0<br>0<br>0<br>0                                                        | 0<br>0<br>0<br>0<br>0                                    | 0<br>0<br>0<br>0<br>0                     | 0<br>0<br>0<br>0<br>0                     | 0<br>0<br>0<br>0<br>0<br>0                | 0<br>0<br>0<br>0<br>0                     | 0<br>0<br>0<br>0<br>0                | F<br>F<br>F<br>F<br>F                                                                       | 0 0 0 0 0 0 0 0 0 0 0 0 0 0 0 0 0 0 0 0 |                                               |                                 |                                |                                                          | SEM I 2021/2022<br>SEM I 2021/2022<br>SEM I 2021/2022<br>SEM I 2021/2022<br>SEM I 2021/2022<br>SEM I 2021/2022<br>SEM I 2021/2022                                                                                                    | DC32<br>DC32<br>DC32<br>DC32<br>DC32<br>DC32                 |            |       |
| 2<br>3<br>4<br>5<br>6<br>7<br>8<br>9<br>9<br>1<br>2<br>2<br>3                                                                                                    | 066201<br>066239<br>066269<br>066618<br>066647<br>066820<br>066972<br>067074<br>067190<br>067637<br>067723                                                                                                    | Neir Failm Adula Bini Tsakula<br>Muhamkad Dis Staring Bin Adz<br>Muhamkad Dis Staring Bin Adz<br>Muhamkad Diskani Bin Moho Zabi<br>Fattin NaBua Bini Moho Zabi<br>Fattin NaBua Bini Moho Zabi<br>Muhamkad Niki Hafiz Bin Moho Suhalibi<br>Nura, Jaka Tigah Bini Johan<br>Nura, Jaka Tigah Bini Johan<br>Nura, Jaka Tigah Bini Johan                                                                                                    | 0<br>0<br>0<br>0<br>0<br>0<br>0<br>0<br>0<br>0                                              | 0<br>0<br>0<br>0<br>0<br>0                               | 0<br>0<br>0<br>0<br>0<br>0<br>0           | 0<br>0<br>0<br>0<br>0<br>0                | 0<br>0<br>0<br>0<br>0<br>0<br>0           | 0<br>0<br>0<br>0<br>0<br>0<br>0           | 0<br>0<br>0<br>0<br>0<br>0           | F<br>F<br>F<br>F<br>F<br>F                                                                  | 000000000000000000000000000000000000000 |                                               |                                 |                                |                                                          | SEM 1 2021/2022<br>SEM 1 2021/2022<br>SEM 1 2021/2022<br>SEM 1 2021/2022<br>SEM 1 2021/2022<br>SEM 1 2021/2022<br>SEM 1 2021/2022<br>SEM 1 2021/2022                                                                                                    | DC32<br>DC32<br>DC32<br>DC32<br>DC32<br>DC32<br>DC32         |            |       |
| 2<br>3<br>4<br>5<br>6<br>7<br>8<br>9<br>9<br>9<br>9<br>9<br>9<br>9<br>9<br>9<br>9<br>9<br>9<br>9<br>9<br>9<br>9<br>9<br>9                                                                                                    | 066201<br>066239<br>066269<br>066618<br>066647<br>066820<br>066972<br>067074<br>067190<br>067637<br>067723<br>067728                                                                                                    | Neir Fahr Adua Binn i Sallah<br>MuHAMAA Di Isi Si Saria Gi Bin Aziz<br>MohAMAA Di Mahan Nazie Bin Aziz<br>MohAMAA Di Mohami Bin Moho Zalidi<br>Fahri NaBila Binn i Boha Zaladi<br>Jazon Fikeli Hawan Bin Abazza<br>MuHAMMAD Nila Hafiz Bin Moho Suhalol<br>Nuku La Ini Binn i Johan<br>Naku La Agar Binn Moho Sabal<br>Paaliku Agir Bin Rodman<br>Paaliku Agir Bin Rodman                                                                                                    | 0<br>0<br>0<br>0<br>0<br>0<br>0<br>0<br>0<br>0<br>0<br>0                                    | 0<br>0<br>0<br>0<br>0<br>0<br>0                          | 0<br>0<br>0<br>0<br>0<br>0<br>0<br>0<br>0 | 0<br>0<br>0<br>0<br>0<br>0<br>0<br>0<br>0 | 0<br>0<br>0<br>0<br>0<br>0<br>0<br>0<br>0 | 0<br>0<br>0<br>0<br>0<br>0<br>0<br>0<br>0 | 0<br>0<br>0<br>0<br>0<br>0<br>0<br>0 | F<br>F<br>F<br>F<br>F<br>F<br>F                                                             | 000000000000000000000000000000000000000 |                                               |                                 |                                |                                                          | SEM I 2021/2022<br>SEM I 2021/2022<br>SEM I 2021/2022<br>SEM I 2021/2022<br>SEM I 2021/2022<br>SEM I 2021/2022<br>SEM I 2021/2022<br>SEM I 2021/2022<br>SEM I 2021/2022                                                                                                    | DC32<br>DC32<br>DC32<br>DC32<br>DC32<br>DC32<br>DC32<br>DC32 |            |       |
| 2<br>3<br>4<br>5<br>6<br>7<br>8<br>9<br>0<br>1<br>2<br>2<br>3<br>4<br>5<br>5                                                                                                    | 066201<br>066239<br>066269<br>066618<br>066647<br>066820<br>066972<br>067074<br>067190<br>067074<br>067193<br>067723<br>067723                                                                                           | NICH FAIT MAULUS BINLT SALLER<br>MICHAMMAD DIE SALTAN GEN AZVAN<br>MOTAMANA DIENA SALTA GEN AZVAN<br>MOTAMANA DIANA SALTA GEN AZZ<br>MOTAMAN DIE SALTAN GEN AZZ<br>MICHAMANA DIE NICH AZZ<br>MICHAMANA DIE NICHAMANA LALAN                                                                                                    | 0<br>0<br>0<br>0<br>0<br>0<br>0<br>0<br>0<br>0<br>0                                         | 0<br>0<br>0<br>0<br>0<br>0<br>0<br>0<br>0<br>0<br>0      |                                           |                                           |                                           | 000000000000000000000000000000000000000   |                                      | F<br>F<br>F<br>F<br>F<br>F<br>F                                                             | 0 0 0 0 0 0 0 0 0 0 0 0 0 0 0 0 0 0 0 0 |                                               |                                 |                                |                                                          | SEM 1 2021/2022<br>SEM 1 2021/2022<br>SEM 1 2021/2022<br>SEM 1 2021/2022<br>SEM 1 2021/2022<br>SEM 1 2021/2022<br>SEM 1 2021/2022<br>SEM 1 2021/2022<br>SEM 1 2021/2022                                                                                                    | DC32<br>DC32<br>DC32<br>DC32<br>DC32<br>DC32<br>DC32<br>DC32 |            |       |
| 2<br>3<br>4<br>5<br>6<br>6<br>7<br>7<br>8<br>9<br>9<br>0<br>0<br>11<br>22<br>3<br>3<br>4<br>4<br>5<br>5<br>6<br>6<br>7<br>7<br>8<br>9<br>9<br>0<br>0<br>11<br>22<br>3<br>3<br>4                                                                                                    | 066201<br>066239<br>066269<br>066618<br>066647<br>066820<br>066972<br>067074<br>067190<br>067637<br>067723<br>067728<br>067728                                                                                           | Next ALIMA BULLER HIS SALESE<br>NOTMARKAS ANAL NEXT BIT ALTON<br>MOTAMARA ANAL NATURAL SALESE<br>MOTAMARA ANAL NATURAL SALESE<br>MOTAMARA ANAL NATURAL SALESE<br>MOTAMARA ANAL NATURAL SALESE<br>MOTAMARA ANAL NATURAL SALESE<br>MOTAMARA ANAL NATURAL SALESE<br>MOTAMARA ANAL NATURAL SALESE<br>MOTAMARA ANAL NATURAL SALESE<br>MOTAMARA ANAL NATURAL SALESE<br>MOTAMARA ANAL NATURAL SALESE<br>MOTAMARA ANAL NATURAL SALESE<br>MOTAMARA ANAL SALESE<br>MOTAMARA ANAL SALESE<br>MOTAM                                                                       | 0<br>0<br>0<br>0<br>0<br>0<br>0<br>0<br>0<br>0<br>0<br>0<br>0<br>0<br>0                     | 0<br>0<br>0<br>0<br>0<br>0<br>0<br>0<br>0<br>0<br>0<br>0 |                                           |                                           |                                           |                                           |                                      | F<br>F<br>F<br>F<br>F<br>F<br>F<br>F<br>F                                                   |                                         |                                               |                                 |                                |                                                          | SEM 1 2021/2022<br>SEM 1 2021/2022<br>SEM 1 2021/2022<br>SEM 1 2021/2022<br>SEM 1 2021/2022<br>SEM 1 2021/2022<br>SEM 1 2021/2022<br>SEM 1 2021/2022<br>SEM 1 2021/2022<br>SEM 1 2021/2022<br>SEM 1 2021/2022                                                                                                    | DC32<br>DC32<br>DC32<br>DC32<br>DC32<br>DC32<br>DC32<br>DC32 |            |       |
| 12<br>13<br>14<br>15<br>16<br>17<br>18<br>19<br>20<br>21<br>22<br>23<br>24<br>25<br>26<br>27<br>28<br>29<br>20<br>20<br>21<br>22<br>23<br>24<br>25<br>26<br>27<br>28<br>29<br>20<br>20<br>20<br>20<br>20<br>20<br>20<br>20<br>20<br>20                                                                                                    | 066201<br>066239<br>066269<br>066647<br>066647<br>066820<br>066820<br>066972<br>067074<br>067190<br>067763<br>067728<br>067733<br>067761<br>067766                                                                       | Neuroscienta de la service de la service<br>noiseance antes de la service de la service<br>motence de la service de la service<br>motence de la service de la service<br>de la service de la service de la service<br>antes de la service de la service de la service<br>name aux articles de la service de la service<br>de la service de la service de la service<br>de la service de la service de la service de la service<br>de la service de la service de la service de la service<br>de la service de la service de                                                                                                    | 0<br>0<br>0<br>0<br>0<br>0<br>0<br>0<br>0<br>0<br>0<br>0<br>0<br>0<br>0<br>0<br>0<br>0      |                                                          |                                           |                                           |                                           |                                           |                                      | 4<br>4<br>4<br>4<br>4<br>4<br>4<br>4<br>4<br>4<br>4<br>4<br>5<br>5                          |                                         |                                               |                                 |                                |                                                          | SEM 12021/2022<br>SEM 12021/2022<br>SEM 12021/2022<br>SEM 12021/2022<br>SEM 12021/2022<br>SEM 12021/2022<br>SEM 12021/2022<br>SEM 12021/2022<br>SEM 12021/2022<br>SEM 12021/2022<br>SEM 12021/2022<br>SEM 12021/2022<br>SEM 12021/2022                                                                                                    | DC32<br>DC32<br>DC32<br>DC32<br>DC32<br>DC32<br>DC32<br>DC32 |            |       |
| 2<br>3<br>4<br>5<br>6<br>7<br>8<br>9<br>9<br>0<br>0<br>11<br>22<br>3<br>3<br>4<br>5<br>5<br>6<br>7<br>8<br>9<br>9<br>0<br>0<br>11<br>22<br>3<br>3<br>4<br>4<br>5<br>5<br>6<br>7<br>8<br>9<br>9<br>0<br>0<br>11<br>12<br>2<br>5<br>5<br>6<br>7<br>8<br>8<br>9<br>9<br>7<br>7<br>8<br>8<br>9<br>9<br>7<br>8<br>8<br>9<br>9<br>8<br>9<br>9<br>9<br>8<br>9<br>9<br>9<br>9 | 066201<br>066239<br>066269<br>066618<br>066647<br>066820<br>066972<br>067074<br>067190<br>067703<br>067723<br>067773<br>067773<br>067773<br>067761<br>067783                                                             | Next ALI NALULA BINU SALULA NALULA BINU SALULA NALULA BINU SALULA BINU SALULA                                                                                                    | 0<br>0<br>0<br>0<br>0<br>0<br>0<br>0<br>0<br>0<br>0<br>0<br>0<br>0<br>0<br>0<br>0<br>0<br>0 |                                                          |                                           |                                           |                                           |                                           |                                      | 4<br>4<br>4<br>4<br>4<br>4<br>4<br>4<br>4<br>4<br>4<br>4<br>4<br>4<br>4<br>4<br>4<br>4<br>4 |                                         |                                               |                                 |                                |                                                          | SEM 12021/2022<br>SEM 12021/2022<br>SEM 12021/2022<br>SEM 12021/2022<br>SEM 12021/2022<br>SEM 12021/2022<br>SEM 12021/2022<br>SEM 12021/2022<br>SEM 12021/2022<br>SEM 12021/2022<br>SEM 12021/2022<br>SEM 12021/2022<br>SEM 12021/2022                                                                                                    | DC32<br>DC32<br>DC32<br>DC32<br>DC32<br>DC32<br>DC32<br>DC32 |            |       |
| 12<br>13<br>14<br>15<br>16<br>17<br>18<br>19<br>20<br>21<br>22<br>23<br>22<br>23<br>24<br>24<br>25<br>26<br>27<br>28<br>8<br>29<br>30                                                                                                    | 066201<br>066239<br>066269<br>066618<br>066647<br>066820<br>066972<br>067074<br>067190<br>067723<br>067763<br>067728<br>067773<br>067761<br>067761<br>067761<br>067783<br>067761                                         | Medical Analogue Brots Should an Annuel<br>Montanda Analogue Brots Should an Annuel<br>Montanda Analogue Brots Should Brots Should Brots<br>Analogue Brots Should Brots Should Brots<br>Azaron Freide Brots Brots Azaz<br>Manuel Analogue Brots Should Brots<br>Nardi, Andre Brots Brots Azaz<br>Manine Andre Should Brots Azaz<br>Manine Andre Should Brots Azaz<br>Manine Andre Should Brots Azaz<br>Shanila Andre Brots Should Brots<br>Shanila Andre Brots Manine Brots Ada<br>Shani Nan Brots Manine Brots Ada<br>Noreitus Brots Ada<br>Manine Manine Brots Ada<br>Manine Brots Ada<br>Manine Brots Ada<br>Manine Brots Ada<br>Manine Brots Brots Brots Ada<br>Manine Brots Brots Brots Ada<br>Manine Brots Brots Brots Ada<br>Azaz                                                                                                    | 0<br>0<br>0<br>0<br>0<br>0<br>0<br>0<br>0<br>0<br>0<br>0<br>0<br>0<br>0<br>0<br>0<br>0<br>0 |                                                          |                                           |                                           |                                           |                                           |                                      | 4<br>4<br>4<br>4<br>4<br>4<br>4<br>4<br>4<br>4<br>4<br>4<br>4<br>4<br>4<br>4<br>4<br>4<br>4 |                                         |                                               |                                 |                                |                                                          | SEM 12021/2022<br>SEM 12021/2022<br>SEM 12021/2022<br>SEM 12021/2022<br>SEM 12021/2022<br>SEM 12021/2022<br>SEM 12021/2022<br>SEM 12021/2022<br>SEM 12021/2022<br>SEM 12021/2022<br>SEM 12021/2022<br>SEM 12021/2022<br>SEM 12021/2022<br>SEM 12021/2022                                                                                                    | DC32<br>DC32<br>DC32<br>DC32<br>DC32<br>DC32<br>DC32<br>DC32 |            |       |
| 12<br>13<br>14<br>15<br>16<br>17<br>17<br>18<br>19<br>20<br>21<br>22<br>23<br>24<br>25<br>26<br>27<br>28<br>8<br>29<br>30<br>31                                                                                                    | 066201<br>066239<br>066269<br>066618<br>066647<br>066820<br>066972<br>067720<br>067720<br>067723<br>067773<br>067773<br>067773<br>067773<br>067761<br>067761<br>067761<br>067761<br>067784<br>067784<br>067781<br>067784 | Next ALIN ARAULA BINI SAULUS<br>MARIA ALINA BINI SAULUS<br>MARIA ALINA BINI SAULUS<br>MARIA ALINA ALINA BINI SAULUS<br>MARIA ALINA BINI SAULUS<br>MARIA ALINA ALINA BINI SAULUS<br>MARIA ALINA ALINA BINI SAULUS<br>MARIA ALINA ALINA BINI SAULUS<br>MARIA ALINA ALINA MARIA MARIA BINI MARIA ALINA AL | 0<br>0<br>0<br>0<br>0<br>0<br>0<br>0<br>0<br>0<br>0<br>0<br>0<br>0<br>0<br>0<br>0<br>0<br>0 |                                                          |                                           |                                           |                                           |                                           |                                      | 4<br>5<br>5<br>5<br>5<br>5<br>5<br>5<br>5<br>5<br>5<br>5<br>5<br>5                          |                                         |                                               |                                 |                                |                                                          | SEM 12021/2022<br>SEM 12021/2022<br>SEM 12020<br>SEM 12020<br>SEM 12020<br>SEM 12020<br>SEM 12020<br>SEM 120 | 0032<br>0032<br>0032<br>0032<br>0032<br>0032<br>0032<br>0032 |            |       |

## Langkah 7:

Setelah mengisi markah dalam templat Gradebook, klik **Manual Entry -> Upload Gradebook** untuk memuat naik templat Gradebook ke dalam SPB

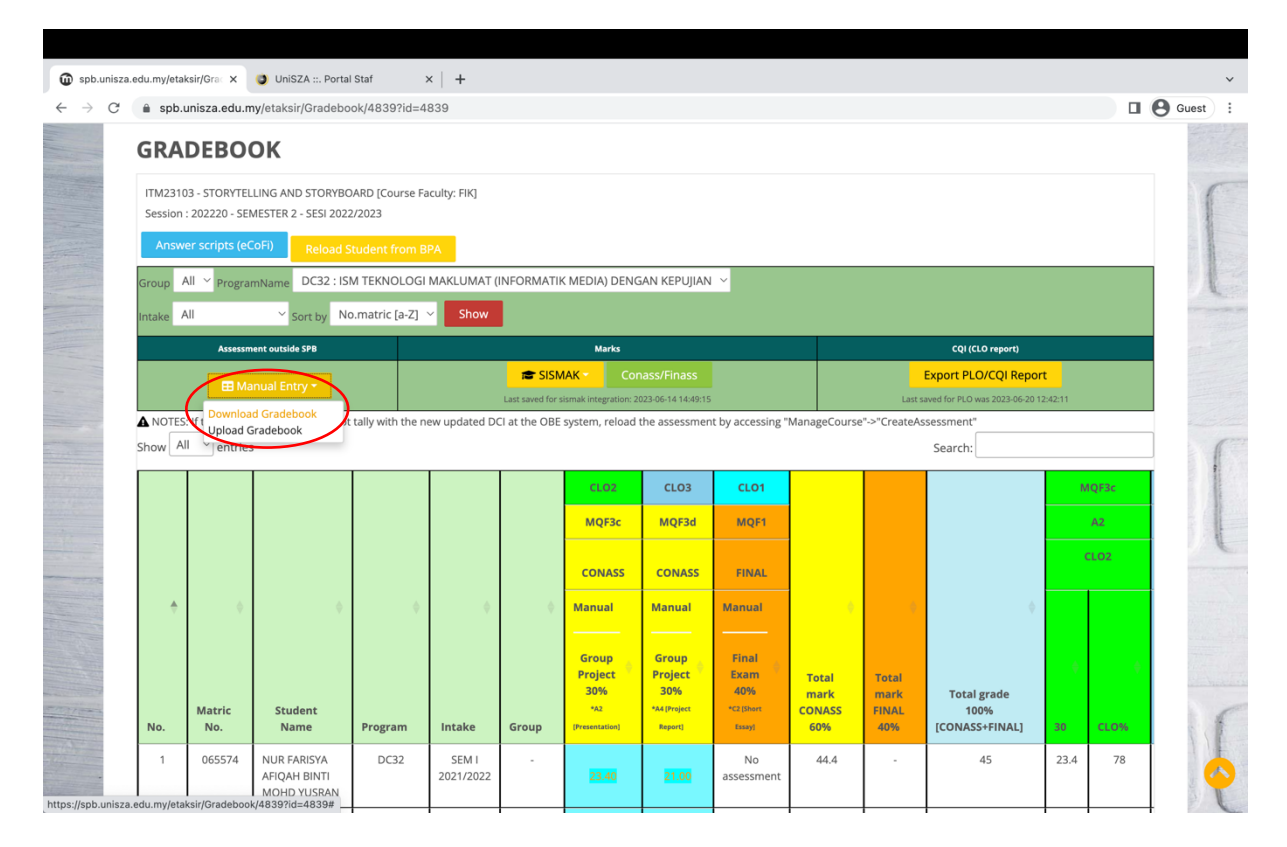

Antara muka akan memaparkan markah yang telah dimuat naik

| spb.unisza. $ ightarrow { m C}$ | edu.my/eta | ksir/Grac X<br>unisza.edu.n | UniSZA ::. Portal<br>ny/etaksir/Gradebo    | I Staf : | ×   +<br>839       |       |                                                  |                                                    |                                              |                                |                               |                                       |         |           | Guest |
|---------------------------------|------------|-----------------------------|--------------------------------------------|----------|--------------------|-------|--------------------------------------------------|----------------------------------------------------|----------------------------------------------|--------------------------------|-------------------------------|---------------------------------------|---------|-----------|-------|
|                                 |            |                             |                                            |          |                    |       | CLO2                                             | CLO3                                               | CL01                                         |                                |                               |                                       | N       | IQF3c     |       |
|                                 |            |                             |                                            |          |                    |       | MQF3c                                            | MQF3d                                              | MQF1                                         |                                |                               |                                       |         | A2        |       |
|                                 |            |                             |                                            |          |                    |       | CONASS                                           | CONASS                                             | FINAL                                        |                                |                               |                                       |         | CLO2      |       |
|                                 | ÷          | ÷                           | ÷                                          | ÷        | ÷                  | ÷     | Manual                                           | Manual                                             | Manual                                       | 0                              | ¢                             | ¢                                     |         |           |       |
|                                 | No.        | Matric<br>No.               | Student<br>Name                            | Program  | Intake             | Group | Group<br>Project<br>30%<br>*A2<br>[Presentation] | Group<br>Project<br>30%<br>*A4 (Project<br>Report) | Final<br>Exam<br>40%<br>*C2 (Short<br>Essay) | Total<br>mark<br>CONASS<br>60% | Total<br>mark<br>FINAL<br>40% | Total grade<br>100%<br>[CONASS+FINAL] | )<br>30 | )<br>CLO% |       |
|                                 | 1          | 065574                      | NUR FARISYA<br>AFIQAH BINTI<br>MOHD YUSRAN | DC32     | SEM I<br>2021/2022 | -     | 23.40                                            | 21.00                                              | No<br>assessment                             | 44.4                           | -                             | 45                                    | 23.4    | 78        |       |
|                                 | 2          | 065603                      | SITI NUR<br>FARIHAH BINTI<br>HABIB ISMAIL  | DC32     | SEM I<br>2021/2022 | -     | 23.40                                            | 21.00                                              | No<br>assessment                             | 44.4                           |                               | 45                                    | 23.4    | 78        |       |
| 1                               | 3          | 065645                      | NURFATIN<br>KAIYISAH BINTI<br>MOHD RAZALI  | DC32     | SEM I<br>2021/2022 | -     | 22.20                                            | 20.40                                              | No<br>assessment                             | 42.6                           | -                             | 43                                    | 22.2    | 74        | Ī     |
|                                 | 4          | 065650                      | BALAVIDHINI<br>A/P<br>MANIMARAN            | DC32     | SEM I<br>2021/2022 |       | 22.20                                            | 24.60                                              | No<br>assessment                             | 46.8                           | -                             | 47                                    | 22.2    | 74        |       |
| The second                      | 5          | 065763                      | NUR SYAFIKAH<br>ILYA BINTI<br>SAMAZELAM    | DC32     | SEM I<br>2021/2022 | -     | 23.40                                            | 24.60                                              | No<br>assessment                             | 48                             | -                             | 48                                    | 23.4    | 78        |       |
|                                 | 6          | 065779                      | MUAZZIN<br>AFSAR BIN<br>MUZAFAR SHAH       | DC32     | SEM I<br>2021/2022 | -     | 22.80                                            | 21.60                                              | No<br>assessment                             | 44.4                           | -                             | 45                                    | 22.8    | 76        |       |
|                                 | 7          | 065788                      | NURSAIDATUL                                | DC32     | SEM I              |       |                                                  |                                                    | No                                           | 42.6                           |                               | 43                                    | 22.2    | 74        |       |

#### Langkah 8:

Untuk mengisi/eksport markah ke Sistem Pemarkahan, klik pada butang SISMAK -> Save to be imported later at SISMAK [SPB2sismak]

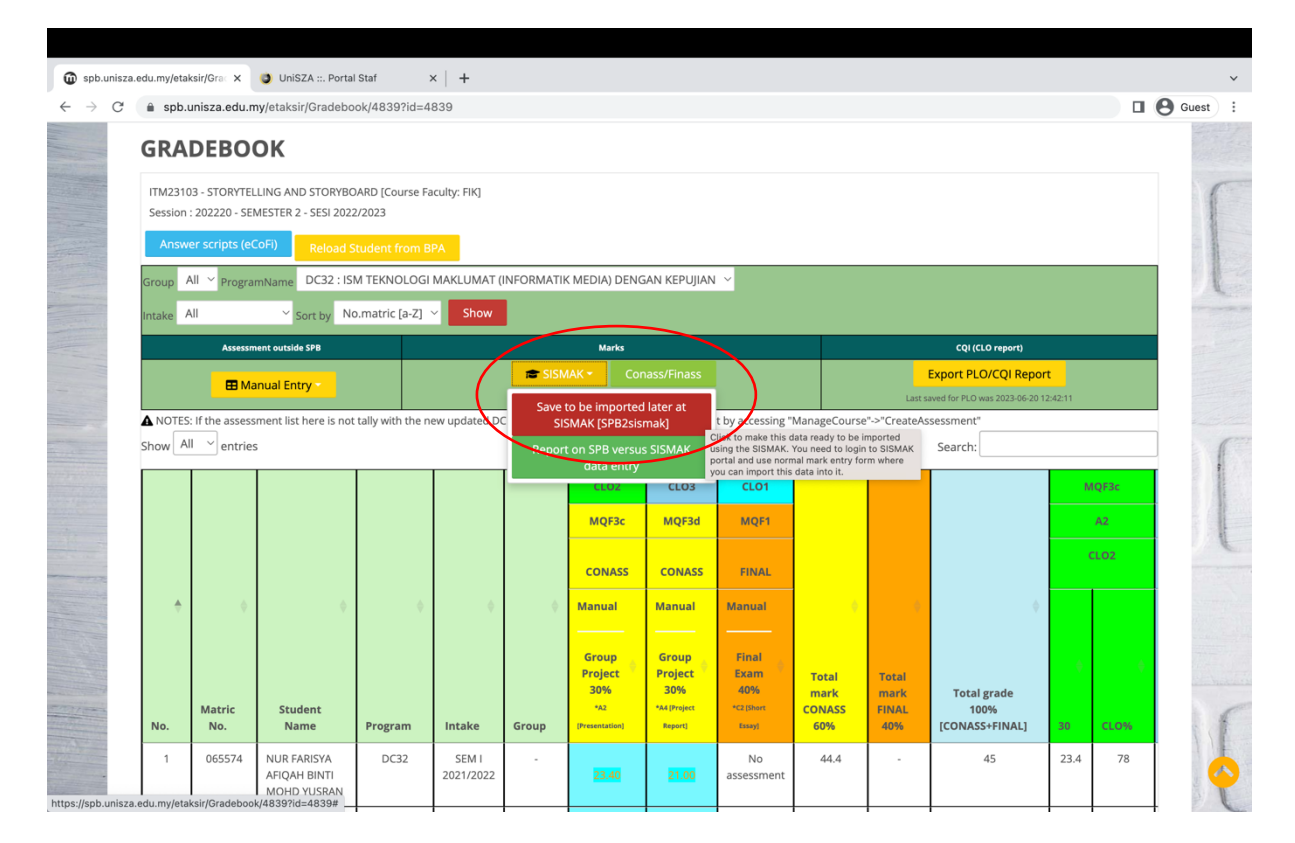

#### Langkah 9:

Untuk menjana CQI, klik butang Export PLO/CQI Report

| i spb.ur                                                                                                    | nisza.edu.my/eta                             | ksir/Grac 🗙                                       | 🌖 UniSZA ::. Porta                       | Staf                      | ×   🙆 New T        | ab                                                                                                    | ×                                                | +                                                  |                                              |                                |                               |                                       |          |           | ~           |
|----------------------------------------------------------------------------------------------------|----------------------------------------------|---------------------------------------------------|------------------------------------------|---------------------------|--------------------|----------------------------------------------------------------------------------------------------|--------------------------------------------------|----------------------------------------------------|----------------------------------------------|--------------------------------|-------------------------------|---------------------------------------|----------|-----------|-------------|
| $\leftarrow \rightarrow$                                                                                                    | C 🔒 spb.                                     | unisza.edu.n                                      | ny/etaksir/Gradebo                       | ok/4839?id=4              | 839                |                                                                                                    |                                                  |                                                    |                                              |                                |                               |                                       |          |           | \rm Guest 🗄 |
|                                                                                                    | GRA                                          | DEBO                                              | OK                                       |                           |                    |                                                                                                    |                                                  |                                                    |                                              |                                |                               |                                       |          |           |             |
|                                                                                                    | ITM2310<br>Session<br>Answ                   | 03 - STORYTEL<br>: 202220 - SEI<br>er scripts (e0 | LING AND STORYBO<br>MESTER 2 - SESI 2022 | 0ARD [Course Fa<br>2/2023 | aculty: FIK]       |                                                                                                    |                                                  |                                                    |                                              |                                |                               |                                       |          |           |             |
| Group All × programName DC32 : ISM TEKNOLOGI MAKLUMAT (INFORMATIK MEDIA) DENGAN KEPUJIAN ×<br>Intake All × Sort by No.matric [a-2] × Show |                                              |                                                   |                                          |                           |                    |                                                                                                    |                                                  |                                                    |                                              |                                | 1                             |                                       |          |           |             |
|                                                                                                    | Assessment outside SPB Marks CQI((LO report) |                                                   |                                          |                           |                    |                                                                                                    |                                                  |                                                    |                                              |                                |                               |                                       |          |           |             |
| -                                                                                                    | 🖽 Manual Entry                               |                                                   |                                          |                           |                    | SISMAK      Conass/Finass     Export PLO/CQI Report     Last saved for stomak integration: 2023 06-14 14:49:15     Last saved for stomak integration: 2023 06-14 14:49:15 |                                                  |                                                    |                                              |                                | t this gradebo                | ok for the PLO report.                |          |           |             |
|                                                                                                    | A NOTES                                      | If the assess                                     | ment list here is not                    | tally with the n          | ew updated D0      | CI at the OBE                                                                                                    | system, reload                                   | the assessmen                                      | t by accessing "N                            | ManageCourse                   | "->"CreateAs                  | sessment"<br>Search:                  |          |           |             |
|                                                                                                    |                                              |                                                   |                                          |                           |                    |                                                                                                    | CLO2                                             | CLO3                                               | CLO1                                         |                                |                               |                                       | N        | IQF3c     |             |
| 10 +                                                                                                    |                                              |                                                   |                                          |                           |                    |                                                                                                    | MQF3c                                            | MQF3d                                              | MQF1                                         |                                |                               |                                       |          | A2        |             |
| -                                                                                                    |                                              |                                                   |                                          |                           |                    |                                                                                                    | CONASS                                           | CONASS                                             | FINAL                                        |                                |                               |                                       | (        | CLO2      |             |
|                                                                                                    | ÷                                            | ¢                                                 | ÷                                        | ÷                         | ¢                  | ¢                                                                                                    | Manual                                           | Manual                                             | Manual                                       |                                | 0                             | \$                                    |          |           |             |
|                                                                                                    | No.                                          | Matric<br>No.                                     | Student<br>Name                          | Program                   | Intake             | Group                                                                                                    | Group<br>Project<br>30%<br>*A2<br>(Presentation) | Group<br>Project<br>30%<br>*A4 (Project<br>Report) | Final<br>Exam<br>40%<br>*C2 (Short<br>Essay) | Total<br>mark<br>CONASS<br>60% | Total<br>mark<br>FINAL<br>40% | Total grade<br>100%<br>[CONASS+FINAL] | ()<br>30 | 0<br>CL0% | 5           |
| https://sph.ur                                                                                                    | 1                                            | 065574                                            | NUR FARISYA                              | DC32                      | SEM I<br>2021/2022 | -                                                                                                    | 23.40                                            | 21.00                                              | No<br>assessment                             | 44.4                           |                               | 45                                    | 23.4     | 78        |             |

# Langkah 9:

Pilih ProgramName dan Intake

| 🗴 spb.unisza.edu.my/etaksir/Grac 🗙                                         | 🗊 spb.unisza.edu.my/etaksir/COII X 🏮 UniSZA ::. Portal Staf 🛛 X 🚱 New Tab X 🕇                                    | ~ |
|----------------------------------------------------------------------------|----------------------------------------------------------------------------------------------------|---|
| $\leftarrow \rightarrow \mathbf{C}$ $\   \mathbf{\hat{e}}$ spb.unisza.edu. | my/etaksir/CQIReport?courseCode=ITM23103&id=4839&sesi=202220&intake=                                             | : |
|                                                                            | and the second second second second second second second second second second second second second second second |   |
| Sistem Pen                                                                 | taksiran Bersepadu                                                                                               |   |
| Dashboard My Cour                                                          | rses My MQF Analytics Admin@SPB e-Aduan Q                                                                        |   |
| Dashboard > My courses                                                     | > ITM23103                                                                                                    |   |
| CQI REPO                                                                   | RT 202220                                                                                                    |   |
| ITM23103 STORYTE                                                           | LLING AND STORYBOARD [wanmalini@unisza.edu.my]                                                                   |   |
| ProgramName Choose                                                         | program v Intake All v                                                                                           |   |
|                                                                            |                                                                                                    | 6 |
| Administration                                                             | Navigation                                                                                                    |   |
| ▼ Course administr                                                         | ration Dashboard                                                                                                 | ł |
| Course completion                                                          |                                                                                                    |   |
| Course completion                                                          | / sicepages                                                                                                    |   |

Langkah 10:

Isi pada ruang CQI COMMENTS dan klik butang Update CQI.

Untuk muat turun CQI, klik butang Download CQI

| Dashboard 5   | Au courses > ITM22102      |                       |                      |                  |                                                                                                    |
|---------------|----------------------------|-----------------------|----------------------|------------------|----------------------------------------------------------------------------------------------------|
| Dashboard > N | iy courses > IIM23103      |                       |                      |                  |                                                                                                    |
| CQI R         | EPORT 202                  | 220                   |                      |                  |                                                                                                    |
| ITM23103 S    | TORYTELLING AND S          | TORYBOARD [wan        | imalini@unisza       | .edu.my]         |                                                                                                    |
| ProgramName   | DC32 : Ijazah Sarjana N    | /luda Teknologi Maklu | mat (Informatik M    | edia) Dengan Kep | ujian Y Intake All Y                                                                                                |
| CLO/MQF AC    | HIEVEMENT                  |                       |                      |                  | CQI COMMENTS<br>If the overall CLO/MQF KPI marks was below than 50%, please suggest ways to overcome or<br>improve. |
| Total student | s: 33                      |                       |                      |                  | [CL01]                                                                                                    |
|               |                            | CLO1                  | CLO2                 | CLO3             | CLO 1 adalah final exam                                                                                             |
|               |                            | MQF1.v2               | MQF3c.v2             | MQF3d.v2         | Last updated by wannalini@unisza edu.my on 2023-06-20 12-42-45 [CLO2]                                               |
| Program       | Intake                     | KPI:0.00%             | KPI:100.00%          | KPI:100.00%      |                                                                                                    |
| DC32          | SEM I 2021/2022            | 0.00%                 | 100.00%              | 100.00%          | Last updated by wanmalini@unisza.edu.my on 2023-06-20 12:42:45                                                      |
| The percenta  | ge of total students who h | ave passed the MQF ma | arks (50 and above). |                  | [CL03]                                                                                                    |
|               |                            |                       |                      |                  |                                                                                                    |
|               |                            |                       |                      |                  | Last updated by wanmalini@unisza.edu.my on 2023-06-20 12:42:45                                                      |

# Bahagian B: Memilih pelajar di Sistem Pemarkahan

Langkah 1:

Log masuk ke Portal Staf <u>https://portal.unisza.edu.my/</u> -> Sistem Aplikasi -> Aplikasi Akademik -> Sistem Pengurusan Pelajar -> Assessment Management

Klik butang pada bahagian Session untuk memilih sesi

| UniSZA ::. Portal Staf ×                                                                 | O Portal Pengurusan | Pelajar × +                                                                                                    | ~                                                                                                    |
|------------------------------------------------------------------------------------------|---------------------|----------------------------------------------------------------------------------------------------|----------------------------------------------------------------------------------------------------|
| $\leftarrow$ $\rightarrow$ C $\triangleq$ portal.unisza.edu.r                            | my/fakulti/index.ph | o?a=Njc3PT1BY2hkV1o5QVhZb!YyWDNKWFI3QIhaeVoTYmw1V2RKUIVQeFVUTndBRE9ta0daem<br>Press (fn) F to exit full screen | wyYzBWV2J1OTJkOU1ETg==MDkw 🖞 🛧 🖈 🔲 🦁 🗄                                                                                                    |
| ■<br>Unisza                                                                              | POF                 | RTALPENGURUSAN PELAJAR<br>UNIVERSITI SULTAN ZAINAL ABIDIN                                                      | Selass, jun 20, 2023 🕚 🏠 💽                                                                                                    |
| User Id : Wanmalini<br>Name : WAN MALINI BINTI<br>WAN ISA<br>Group : Usr<br>Department : | / Assessment Mana   | gement System                                                                                                  | English 1 B                                                                                                    |
| Search menu here Q                                                                       | Sucessfully Access. |                                                                                                    |                                                                                                    |
| C Profile                                                                                | (VERSION 1.0 -      | Lecturers may use this system. For any feedback please email to zura@unisza.edu.my with su                     | ibject MARKENTRY)                                                                                                    |
| 📄 Pendaftaran Kursus & Rekod                                                             | LECTURER            | WAN MALINI BINTI WAN ISA                                                                                       |                                                                                                    |
|                                                                                          |                     | Click kutaa balaw                                                                                              | Archive Teaching Course                                                                                                    |
|                                                                                          | SESSION             | SEM II 2022/2023(ALL DIP & 11-06-2023 until 28-06-2023 (KEMASUKAN ISM (XCCE))                                  | • Step 1 - These are currently active sessions<br>with assessment management start date and<br>end date displayed. Please click the button to<br>manage your Student Assessment. |
|                                                                                          |                     | Back to Main Page Portal                                                                                       |                                                                                                    |

Langkah 2:

Klik Add New Course untuk daftar kursus yang mengajar

Taip kod kursus dan klik pada nama kursus

| $\leftrightarrow$ $\rightarrow$ C $\sim$ portal.                                              | unisza.edı                     | u.my/fakulti/index  | .php?a=MzA1PT1BY2hk                   | V1o5QVhZb        | IYyWDNKWFI3QII                                  | haeVpTYmw1V2RKUIVQeF              | VUTndBRE9ta0daemwyYz ର୍ 📩                                                                                                    | r 1 🛛 🕄                                                                             | D :         |
|-----------------------------------------------------------------------------------------------|--------------------------------|---------------------|---------------------------------------|------------------|-------------------------------------------------|-----------------------------------|----------------------------------------------------------------------------------------------------|-------------------------------------------------------------------------------------|-------------|
|                                                                                               |                                | PO                  | RTAĽ                                  | ENGL             | JRUSAN<br>NIVERSITI SULT                        | PELAJAR                           | brein,                                                                                                    | Januari 08, 2024 🔇 🧉                                                                | ) 🕞         |
| Uper Id - Wanmalial<br>Name: De Yawa Maluni<br>anti Wan Isa<br>Group: Upr<br>Department : Fik | / Assessmen<br>Sucessfully Act | t Management System |                                       |                  |                                                 |                                   |                                                                                                    |                                                                                     | English   🕀 |
| Beafly                                                                                        | TEACHING                       | COURSE MANAGEMENT   | (VERSION )                            | .0 - Lecturers r | nay use this system. Fo                         | or any feedback please email to z | ura@unisza.edu.my with subject MARKENTRY)                                                                                                    |                                                                                     |             |
| Peperiksaan                                                                                   | LECTURER                       | DR. WAN MA          | LINI BINTI WAN ISA                    |                  |                                                 |                                   |                                                                                                    |                                                                                     |             |
| Pendaftaran Kursus & Rekod<br>Assessment Management Special Case                              |                                |                     |                                       |                  | Archive Teaching Course                         |                                   |                                                                                                    |                                                                                     |             |
| Laporan                                                                                       | SESSION                        | Click butt          | on below<br>1 2023/2024(ALL DIP & ISM | (XCCE))          | 24–12–2023 until 18–01<br>PENILAIAN BERTERUSAN) | -2024 (KEMASUKAN MARKAH           | Step 1 - These are currently activity<br>assessment management start date a<br>please click the button to manage you<br>Step 2 - Please register your teach<br>Add new course | e sessions with<br>nd end date displayed.<br>ur Student Assessment.<br>ning courses | 1<br>       |
|                                                                                               |                                |                     |                                       |                  |                                                 |                                   | Search code or name                                                                                                    |                                                                                     |             |
|                                                                                               | LIST OF R                      | EGISTERED TEACHING  | COURSE SEM I 2023/2024 (ALL           | DIP & ISM (XCCI  | E))                                             |                                   | ABA10103-INTRODUCTION TO ACTIONOMY<br>ABA10202_INTRODUCTION TO BOTANY                                                                                                    |                                                                                     |             |
|                                                                                               | BIL                            | CODE                | COURSE                                | GROUP            | SELECTED                                        | STUDENT                           | ABA10303-BASIC AGRICULTURE ECONOMY<br>ABB10103-INTRODUCTION TO AGRIBUSINESS                                                                                                   | DELETE COURSE                                                                       |             |
|                                                                                               | 1.                             | ITM23203            | IMAGE EDITING                         | 1                | <b>2</b> 55                                     | Manage Attendance                 | ABB10203-AGRIBUSINESS MANAGEMENT<br>ABB10502-INTRODUCTION TO AGRICULTURAL                                                                                                    | Delete Course                                                                       |             |
|                                                                                               |                                |                     |                                       |                  |                                                 |                                   | BIOTECHNOLOGY<br>ABB20603-AGRICULTURAL ECONOMICS                                                                                                    |                                                                                     |             |
|                                                                                               |                                |                     |                                       |                  |                                                 |                                   | ABB20703-PRINCIPLES OF CROP PROTECTION<br>ABB20803-INTRODUCTION TO ANIMAL                                                                                                    |                                                                                     |             |
|                                                                                               |                                |                     |                                       |                  | Back                                            | to Main Page Portal               | PRODUCTION<br>ABB31003-AGRIBUSINESS POLICY AND<br>BEGUI ATIONS                                                                                                    |                                                                                     |             |
|                                                                                               |                                |                     |                                       |                  |                                                 |                                   | ABB35303-AGRICULTURE EXTENSION                                                                                                    |                                                                                     |             |
|                                                                                               |                                |                     |                                       |                  |                                                 |                                   | ABB41203-RESEARCH PROJECT II<br>ABB41303-AGRIBUSINESS PROJECT PLANNING AND<br>MANACCMENT                                                                                      |                                                                                     |             |
|                                                                                               |                                |                     |                                       | _                |                                                 |                                   | ABB45503-AGROSTOLOGY                                                                                                    |                                                                                     |             |
|                                                                                               |                                |                     | CARA CAL                              | -                |                                                 |                                   | ABB45603-PRODUCTION OF PADDY                                                                                                    |                                                                                     |             |

Langkah 3:

Kursus yang telah didaftarkan akan dipaparkan dalam jadual List of Registered Teaching Course

Klik butang **Manage** untuk pilih pelajar

| UniSZA ::. Portal Staf ×                                                                     | 🕐 Portal F  | engurusan Pelajar | r × +                                                           |                          |                                   |                        |                                                                                                |                                                                                                    |                                                                            | ~                   |
|----------------------------------------------------------------------------------------------|-------------|-------------------|-----------------------------------------------------------------|--------------------------|-----------------------------------|------------------------|------------------------------------------------------------------------------------------------|----------------------------------------------------------------------------------------------------|----------------------------------------------------------------------------|---------------------|
| $\leftrightarrow$ $\rightarrow$ C $\cong$ portal.unisza.edu                                  | .my/fakulti | /index.php?a=M    | IzMxd0YyWmwxRGNoZFdaZmRuY2hCSG                                  | NsSm5KdFZt               | íjFsRVI5RVRO                      | MUFETTRZeWFyVr         | n5jekZHWms                                                                                     | 5VmF1MURVQ1JVTXdJ                                                                                                    | ů 🖈 🛪                                                                      | · 🗆 🔘 E             |
| Viser fd.: Wannalini<br>Wan VSA<br>Van VSA<br>Department :<br>/ Assessment Management System |             |                   |                                                                 |                          |                                   |                        |                                                                                                |                                                                                                    |                                                                            | English             |
| Search menu here Q                                                                           | TEACH       | HING COURSE MA    | ANAGEMENT (VERSIO)                                              |                          | ers may use ti                    |                        | feedback plo                                                                                   |                                                                                                    |                                                                            | subject             |
| Profile                                                                                      | LECTU       | RER WAN           | MALINI BINTI WAN ISA                                            |                          |                                   |                        |                                                                                                |                                                                                                    |                                                                            |                     |
|                                                                                              | SESSIO      | N                 | Click button below<br>SEM II 2022/2023(ALL DIP &<br>ISM (XCCE)) | 11-06-2023<br>MARKAH PEM | until 28-06-20<br>IILAIAN BERTERI | 23 (KEMASUKAN<br>ISAN) | Archiv     Archiv     Step     with asseed date     manage     Step     courses     Add new of | <ul> <li>Tasching Course</li> <li>1 - These are current<br/>essment managemen<br/>displayed. Please (ii)<br/>your Student Assessin</li> <li>2 - Please register you</li> <li>course</li> </ul> | tly active ses<br>t start date a<br>ck the buttor<br>nent.<br>bur teaching | sions<br>nd<br>1 to |
|                                                                                              | LIST        |                   | COURSE                                                          | LL DIP & ISM             | (XCCE))                           | STUDENT                |                                                                                                | MARKS                                                                                                    | DELETE                                                                     |                     |
|                                                                                              | 1.          | ITM23103          | STORYTELLING AND STORYBOARD                                     | 1                        | 33                                | Manage Atten           | dance                                                                                          | Manage                                                                                                    | Delete C                                                                   | burse               |
|                                                                                              | 2.          | PBD10202          | ENGLISH II                                                      | 9                        |                                   | Manage                 | >                                                                                              | 📌 Go to Manage Student                                                                                                    | Delete C                                                                   | burse               |

Senarai Program dan Pelajar yang mendaftar kursus akan dipaparkan

| 🌖 UniSZA ::. Portal Staf 🛛 🗙 📀 Portal Pengurus | in Pelajar × +                                                                                                    |                                                                                                    |           |
|------------------------------------------------|----------------------------------------------------------------------------------------------------|----------------------------------------------------------------------------------------------------|-----------|
| ← → C                                          | hp?a=MjcyPT1BY2hkV1o5QVhZbIYyWDNKWFI3QlhaeVpT<br>ing menu of List Selected <mark>Select Student</mark> Move Student (                                                                                                    | rmw1V2RKUIVQeFVUTndBek1tczJhMUozYzIBbFFFRkRNeUFqTW1jbW 🕼 👌 🖈 🗖                                      | W         |
| Program                                        | Init: Solucted     Salect Student     Move Student       ALL PROCEAMS     IIII-DIPLOMA SYARIAH       IIII-DIPLOMA SYARIAH       IIII-DIPLOMA SYARIAH       IIII-DIPLOMA SYARIAH       IIII-DIPLOMA AUSULUDDIN       IIII-DIPLOMA AL-QURAN DAN KESUSASTERAAN       ARAB       IIII-DIPLOMA AL-QURAN DAN KAS-SUNNAH       IIII-DIPLOMA AL-QURAN DAN KAS-SUNNAH       IIII-DIPLOMA AL-QURAN DAN KAS-SUNNAH       IIII-DIPLOMA AL-QURAN DAN KAS-SUNNAH       IIII-DIPLOMA PENCAJIAN SUAM DENCAN       IIII-DIPLOMA PENCAJIAN SUAM DENCAN       IIII-DIPLOMA PENCAJIAN SUAM DENCAN       IIII-DIPLOMA PENCAJIAN SUAM DENCAN       211-DIPLOMA PENCAJIAN SUAM DENCAN       212-DIPLOMA PENCURUSAN SUMBER       MANUSIA       212-DIPLOMA PENCURUSAN SUMBER       MANUSIA       212-DIPLOMA PENCURUSAN SUMBER       MANUSIA       212-DIPLOMA PENCURUSAN SUMBER       MANUSIA       212-DIPLOMA PENCURUSAN SUMBER       MANUSIA       213-DIPLOMA PENCURUSAN SUMBER       MANUSIA       213-DIPLOMA PENCURUSAN SUMBER       MANUSIA       213-DIPLOMA PENCURUSAN SUMBER       MANUSIA       213-DIPLOMA PENCURUSAN SUMBER       MANUSIA       213-DIPLOMA PENCURUSAN SUMBER       MAUSIA       213-DIPLOMA SAINS KOMPUTER <t< th=""><th>Please tick the checkbox(s) and click Search button to displaregistered student(s) for this course.</th><th>lΥ<br/>⊃υp</th></t<> | Please tick the checkbox(s) and click Search button to displaregistered student(s) for this course. | lΥ<br>⊃υp |

Langkah 4:

Klik pada checkbox untuk pilih program mengajar dan klik butang Search to Select Student

| UniSZA ::. Portal Staf X O Portal Penguru                                       | Isan Pelajar × +                          | ·                                                                        |
|---------------------------------------------------------------------------------|-------------------------------------------|--------------------------------------------------------------------------|
| $\leftarrow$ $\rightarrow$ $C$ $\triangleq$ portal.unisza.edu.my/fakulti/index. | .php?a=MjcyPT1BY2hkV1o5QVhZblYyWDNKWFI3QI | haeVpTYmw1V2RKUIVQeFVUTndBek1tczJhMUozYzIBbFFFRkRNeUFqTW1jbW 🕸 📩 🛧 🖪 🔞 ∶ |
|                                                                                 | 213-DIPLOMA KEWANGAN                      |                                                                          |
|                                                                                 | 214-DIPLOMA PERAKAUNAN                    | C Please tick the checkboy(s) and click Search button to display         |
| Program                                                                         | 215-DIPLOMA PENGURUSAN SUMBER<br>MANUSIA  | registered student(s) for this course.                                   |
|                                                                                 | 216-DIPLOMA PENGAJIAN BANK                |                                                                          |
|                                                                                 | 217-DIPLOMA PENGAJIAN INSURANS            |                                                                          |
|                                                                                 | 218-DIPLOMA PERNIAGAAN ANTARABANGSA       |                                                                          |
|                                                                                 | 311-DIPLOMA UNDANG-UNDANG                 |                                                                          |
|                                                                                 | 413-DIPLOMA SAINS KOMPUTER                |                                                                          |
|                                                                                 | 414-DIPLOMA TEKNOLOGI MAKLUMAT            |                                                                          |
|                                                                                 | S11-DIPLOMA TEKNOLOGI PEMBUATAN           |                                                                          |
|                                                                                 | S12-DIPLOMA REKA BENTUK PERINDUSTRIAN     |                                                                          |
|                                                                                 | 811-DIPLOMA SAINS KEJURURAMATAN           |                                                                          |
|                                                                                 | ☑ 813-DIPLOMA RADIOGRAFI                  |                                                                          |
|                                                                                 | 815-DIPLOMA EISIOTERAPI                   |                                                                          |
|                                                                                 | Search to Select Student                  |                                                                          |

Langkah 5:

Senarai nama pelajar dari program berkenaan akan dipaparkan

Klik pada checkbox untuk pilih pelajar dan klik butang Save

Setelah selesai, klik butang Back

| UniSZA ::. Portal Staf 🛛 🗙 📀           | ) Po  | ortal Pengurusan Pelaja                           | r x          | +                   |                                                          |                  |           |  |  |
|----------------------------------------|-------|---------------------------------------------------|--------------|---------------------|----------------------------------------------------------|------------------|-----------|--|--|
| $\rightarrow$ C $$ portal.unisza.edu.m | ny/fa | kulti/index.php?a=!                               | /jcyPT1B     | Y2hkV1o5QVhZblYyWDl | NKWFI3QIhaeVpTYmw1V2RKUIVQeFVUTndBek1tczJhMUozYzIBbFFFRk | RNeUFqTW1jbWN2VI | 🖞 🛧 🖈 🗖 🖤 |  |  |
|                                        | L     | List Of Registered Students For This Course Group |              |                     |                                                          |                  |           |  |  |
|                                        |       | Bil Select                                        |              |                     |                                                          | Status           |           |  |  |
|                                        | 1     |                                                   |              | 069215              | NURSYAMIMI BINTI MUHAMMAD KHALIDI                        | PA               | 813       |  |  |
|                                        | 2     | . 🗹                                               | $\mathbf{N}$ | 069229              | DALILI BATRISYIA BINTI KHAIRUDIN                         | PA               | 813       |  |  |
| /                                      | 3     | . 🔽                                               |              | 069524              | NUR AINA' BAHIAH BINTI MOHAMAD NAWAWI                    | PA               | 813       |  |  |
|                                        | 4     | . 🔽                                               |              | 069638              | HUSNA BINTI MAT SAAD                                     | PA               | 813       |  |  |
|                                        | 5     | . 🔽                                               |              | 069862              | MOHAMAD AMIEN BIN AMRY                                   | PA               | 813       |  |  |
|                                        | 6     | i. 🗹                                              |              | 070056              | NURUL NAJIHAH BINTI HAMDAN                               | PA               | 813       |  |  |
|                                        | 7     | . 🛛                                               |              | 070344              | MUHAMMAD NUR HAIQAL BIN MOHD ZULKIFLI                    | PA               | 813       |  |  |
| l l                                    | 8     | . 🔽                                               | _ /          | 070748              | AMEERA SYAFIQAH BINTI KAMARUDIN                          | PA               | 813       |  |  |
| N                                      | 9     | . 🔽                                               |              | 070781              | MUHAMMAD SYAZWI AQIL BIN SAPAWI                          | PA               | 813       |  |  |
|                                        | 1     |                                                   |              | 070855              | NUR SYIFA ATHIRAH BINTI ADLI                             | PA               | 813       |  |  |
|                                        | 1     | 1.                                                |              | 071102              | NURUL AMIRAH BINTI MOHD NAZRI                            | PA               | 813       |  |  |
|                                        | 1     | 2.                                                |              | 071136              | AZEEM IZZUDDIN BIN AZMI                                  | PA               | 813       |  |  |
|                                        | 1     | 3.                                                |              | 071150              | NURIN JAZLINA BINTI NIEL MAARSE                          | PA               | 813       |  |  |
|                                        | 1     | 4.                                                |              | 071226              | AMIRUL ADHAM BIN SAHROM                                  | PA               | 813       |  |  |
|                                        | 1     | 5.                                                |              | 071437              | ALYA AISYAH BINTI ERMAN                                  | PA               | 813       |  |  |
|                                        | 1     | .6.                                               |              | 071497              | NUR IMAN BINTI KHALID                                    | PA               | 813       |  |  |
|                                        | 1     | 7.                                                |              | 071634              | NUR ELYANA BINTI JAFRI                                   | PA               | 813       |  |  |
|                                        | 1     | 8.                                                |              | 071641              | MUHAMMAD KHAIRUL HAIKAL BIN ISMADI                       | PA               | 813       |  |  |
|                                        | 1     | 9.                                                |              | 071703              | MUHAMMAD EZHAR ASRAF BIN HAIREL ASHAR                    | PA               | 813       |  |  |
|                                        | 2     | io. 🗌                                             |              | 071803              | NUR ARISSA ILYANA BINTI ASMADI                           | PA               | 813       |  |  |

### Bahagian C: Import markah dari SPB ke Sistem Pemarkahan

Langkah 1:

Log masuk ke Portal Staf <u>https://portal.unisza.edu.my/</u> -> Sistem Aplikasi -> Aplikasi Akademik -> Sistem Pengurusan Pelajar -> Assessment Management

Antara muka akan memaparkan kursus mengajar yang telah didaftarkan

Klik pada butang Manage dalam bahagian Marks

| 🧿 UniSZA ::. Portal Staf                                                               | × 📀 Portal       | Pengurusan Pelajar | × +                                                           |                                      |                                  |                  |                                                                                                    |                                                                                                    |                                                                               | ~     |
|----------------------------------------------------------------------------------------|------------------|--------------------|---------------------------------------------------------------|--------------------------------------|----------------------------------|------------------|----------------------------------------------------------------------------------------------------|----------------------------------------------------------------------------------------------------|-------------------------------------------------------------------------------|-------|
| $\leftarrow$ $\rightarrow$ C $\triangleq$ portal.unisz                                 | za.edu.my/fakult | i/index.php?a=N;   | zI4PUFYWW5WV1B3RjJabDkxZHIGR2N                                | 3Vm1jbTBXWnVWW                       | FNFMVRNMVVE                      | ETXdnakpydFdke   | U5YWWtSMlhwN                                                                                                    | IVdQUUpVU3h                                                                                                | 🗅 🖈 🗯 🗖 🔇                                                                     |       |
|                                                                                        | PC               | DR <sup>-</sup>    |                                                               | RUSAN<br>/ersiti sult                | PELA<br>an zainai                | AJAR<br>L ABIDIN |                                                                                                    | Selasa, Jun 20,                                                                                            | 2023 🔇 🙆                                                                      | •     |
| User Id : Wanmalini<br>Name : WAN MALINI BIN<br>WAN ISA<br>Group : Usr<br>Department : | ۳۱ / Asse        | ssment Management  | System                                                        |                                      |                                  |                  |                                                                                                    |                                                                                                    | Englis                                                                        | h   🕀 |
| Search menu here                                                                       | Q TEAC           | HING COURSE MA     | NAGEMENT (VERSIC                                              | N 1.0 – Lecturers m                  | ay use this sys                  | tem. For any fee | dback please em                                                                                                    | ail to zura@unisza                                                                                         | edu.my with subject                                                           |       |
| 📄 Profile<br>📄 Pendaftaran Kursus & Rekod                                              | LECTU            | JRER WAN           | MALINI BINTI WAN ISA                                          |                                      |                                  |                  |                                                                                                    |                                                                                                    |                                                                               |       |
|                                                                                        | SESSIG           | CI                 | ick button below<br>SEM II 2022/2023(ALL DIP &<br>ISM (XCCE)) | 11–06–2023 until<br>MARKAH PENILAIAI | 28–06–2023 (KEN<br>N BERTERUSAN) | MASUKAN          | Archive Teaching<br>Step 1 – The<br>with assessmer<br>end date displation<br>manage your Si<br>Step 2 – Ple<br>courses<br>Add new course | g Course<br>ese are currenth<br>1t management<br>tyde. Please clici<br>tudent Assessm<br>tase register you | y active sessions<br>start date and<br>< the button to<br>ent.<br>Ir teaching |       |
|                                                                                        | LIST             | OF REGISTERED      | TEACHING COURSE SEM II 2022/2023 (                            | ALL DIP & ISM (XCCI                  | E))                              |                  |                                                                                                    |                                                                                                    |                                                                               |       |
|                                                                                        | BIL              | CODE               | COURSE                                                        | GROUP                                | SELECTED                         | STUDENT          |                                                                                                    | MARKS                                                                                                    | DELETE COURSE                                                                 |       |
|                                                                                        | 1.               | ITM23103           | STORYTELLING AND STORYBOARD                                   | 1                                    | 2 33                             | Manage A         | ttendance                                                                                                    | Manage                                                                                                    | Delete Course                                                                 |       |
|                                                                                        | 2.               | PBD10202           | ENGLISH II                                                    | 9                                    | <b>1</b> 5                       | Manage A         | ttendance                                                                                                    | Manage                                                                                                    | Delete Course                                                                 |       |

Langkah 2:

Klik pada butang Entry

| $\leftrightarrow$ $\rightarrow$ C $$ portal.unisza.edu.m                               | ny/fakulti | /index.php?a=Nz    | I4PUFYWW5WV1B3RjJabDkxZHIGR2N3                                                                                          | Vm1jbTBXWnVWW        | NFMVRNMVVE        | TXdnakpydFdk | eU5YWWtSMlhwN              | VdQUUpVU3h                                                                                                    | 🗅 🛧 🗯 🗖 🌘     | w i     |  |  |
|----------------------------------------------------------------------------------------|------------|--------------------|----------------------------------------------------------------------------------------------------|----------------------|-------------------|--------------|----------------------------|----------------------------------------------------------------------------------------------------|---------------|---------|--|--|
|                                                                                        | PC         | DR1                |                                                                                                    | RUSAN<br>ERSITI SULT | PELA<br>an zainal |              |                            | Selasa, Jun 20,                                                                                                    | 2023 🕚 🙆      | •       |  |  |
| User Id : Wanmalini<br>Name: WAN MALINI BINTI<br>WAN ISA<br>Group: Usr<br>Department : | / Asses    | sment Management S | ystem                                                                                                    |                      |                   |              |                            |                                                                                                    | Engli         | ish   🖿 |  |  |
| Search menu here Q                                                                     | TEACH      | ING COURSE MAN     | NAGEMENT (VERSIO                                                                                                    |                      |                   |              |                            |                                                                                                    |               |         |  |  |
| C Profile                                                                              | LECTU      | RER WAN            | MALINI BINTI WAN ISA                                                                                                    |                      |                   |              |                            |                                                                                                    |               | - 1     |  |  |
| 📄 Pendaftaran Kursus & Rekod                                                           |            |                    |                                                                                                    |                      |                   |              |                            |                                                                                                    |               | - 1     |  |  |
|                                                                                        |            |                    | Course                                                                                                    |                      | - 1               |              |                            |                                                                                                    |               |         |  |  |
|                                                                                        | SESSIO     | N Ch               | Click button below<br>SEM II 2022/2023(ALL DIP & 11-06-2023 until 28-06-2023 (KEMASUKAN<br>MARKAH FENILAIAN BERTERUSAN) |                      |                   |              |                            | Step 1 – These are currently active sessions<br>with assessment management start date and<br>end date displayed. Please click the button to<br>manage your Student Assessment. |               |         |  |  |
|                                                                                        |            |                    |                                                                                                    |                      |                   |              | • Step 2 – Plea<br>courses | ase register yo                                                                                                    | ır teaching   |         |  |  |
|                                                                                        |            |                    |                                                                                                    |                      |                   |              | Add new course             |                                                                                                    |               |         |  |  |
|                                                                                        | LIST       | OF REGISTERED 1    | EACHING COURSE SEM II 2022/2023 (A                                                                                      | LL DIP & ISM (XCCE   | E))               |              |                            |                                                                                                    |               |         |  |  |
|                                                                                        | BIL        | CODE               | COURSE                                                                                                    | GROUP                | SELECTED          | STUDENT      |                            | MARKS                                                                                                    | DELETE COURSE |         |  |  |
|                                                                                        | 1.         | ITM23103           | STORYTELLING AND STORYBOARD                                                                                             | 1                    | <b>2</b> 33       | Manage       | Attendance                 | Manage                                                                                                    | Delete Course |         |  |  |
|                                                                                        | 2.         | PBD10202           | ENGLISH II                                                                                                    | 9                    | <b>L</b> 15       | Manage       | Attendance                 | Manage                                                                                                    | Delete Course |         |  |  |
|                                                                                        |            |                    |                                                                                                    |                      |                   |              | (                          | List                                                                                                    |               |         |  |  |

### Langkah 3:

Paparan berikut akan dipaparkan

### Klik Butang OK

![](_page_12_Picture_3.jpeg)

Langkah 4:

Senarai nama pelajar yang telah dipilih akan dipaparkan.

Klik **Butang Import SPB**, markah dari SPB akan dipaparkan dalam ruangan CONAS atau FINAL.

![](_page_12_Picture_7.jpeg)

Langkah 5:

Klik pada butang Update untuk simpan markah

![](_page_13_Picture_2.jpeg)

Langkah 6:

Untuk mencetak senarai markah, klik pada PDF Mark List

| → C                                                                                      | my/fak     | ulti/index                                                                            | php?a=NjgxPUFYWW5WV1B3RjJabDkx       | ZHIGR                  | 2N3Vm1jbTBXWnVWWF               | NFMVRNMVVE        | TXpBakpydFo | lkeU5Y | UFFKRVJ4QWpNd0lqS                                | Sm5K 🖞 🛧 🗯 🔲 😡       |  |  |  |
|------------------------------------------------------------------------------------------|------------|---------------------------------------------------------------------------------------|--------------------------------------|------------------------|---------------------------------|-------------------|-------------|--------|--------------------------------------------------|----------------------|--|--|--|
|                                                                                          | D(         | D                                                                                     |                                      | GL                     | IRUSAN<br>Niversiti sulti       | PELA<br>an zainal |             |        | Sela                                             | så, Jun 20, 2023 🕔 🍙 |  |  |  |
| User Id : Wanmalini<br>Name : WAN MALINI<br>BINTI WAN ISA<br>Group : Usr<br>Department : | / As       | sessment N                                                                            | lanagement System                    |                        | <u>2.310.578.53100.930070</u> 2 |                   |             |        |                                                  | English 🔤            |  |  |  |
| rch menu here Q                                                                          | МА         | RKS MAN                                                                               | AGEMENT                              |                        |                                 |                   |             |        |                                                  |                      |  |  |  |
| rofile                                                                                   | Le         | turer                                                                                 | WAN MALINI BINTI WAN ISA             |                        |                                 |                   |             |        |                                                  |                      |  |  |  |
| ndaftaran Kursus & Rekod                                                                 | Co         | Course PBD10202-ENGLISH II OR Choose Other Course                                     |                                      |                        |                                 |                   |             |        |                                                  |                      |  |  |  |
|                                                                                          | Co         | Course Group 9 (15 Students)                                                          |                                      |                        |                                 |                   |             |        |                                                  |                      |  |  |  |
|                                                                                          | Se         | Session SEM II 2022/2023-ALL DIP & ISM (XCCE) (KEMASUKAN MARKAH PENILAIAN BERTERUSAN) |                                      |                        |                                 |                   |             |        |                                                  |                      |  |  |  |
|                                                                                          | Pro        | Program 815-DIPLOMA FISIOTERAPI 🗸                                                     |                                      |                        |                                 |                   |             |        |                                                  |                      |  |  |  |
|                                                                                          | Assessment |                                                                                       |                                      |                        |                                 |                   |             |        | box(s) and click Search button to manage marks . |                      |  |  |  |
|                                                                                          | List       | t Of Regis                                                                            | tered Students For This Course       | Search Names/Stud No Q |                                 |                   |             | Go ta  | Import SPB                                       |                      |  |  |  |
|                                                                                          | Bil        | Stud No                                                                               | Name                                 | Status                 | Intake Session                  | Program Code      | Total Marks | Grade  | CONAS                                            | FINAL                |  |  |  |
|                                                                                          | 1.         | 069085                                                                                | NUR NADHIRAH ASILAH BINTI MOHD ZAMRI | PA                     | SEM PENDEK 2022/2023            | 815               | 45          | D+     | 35.80                                            |                      |  |  |  |
|                                                                                          | 3.         | 069300                                                                                | MUHAMMAD IQBAL FARHAN BIN ROSLIMI    | PA                     | SEM PENDEK 2022/2023            | 815               | 34          | F      | 33.33                                            |                      |  |  |  |
|                                                                                          |            | 069533                                                                                | ANIS FARHANI BINTI HAFIS NOORDIN     | PA                     | SEM PENDEK 2022/2023            | 815               | 53          | С      | 52.8                                             |                      |  |  |  |
|                                                                                          | 4.         |                                                                                       |                                      |                        |                                 |                   |             |        | -                                                |                      |  |  |  |

Senarai markah juga boleh dicetak melalui List of Registered Teaching Course -> Manage (Marks) -> List

| UniSZA ::. Portal Staf X                                                                | 🕐 Portal F         | engurusan Pelajar  | × +                                                          |                                     |                                                                                                    |                  |                    |                                                                                                    | ~                   |  |
|-----------------------------------------------------------------------------------------|--------------------|--------------------|--------------------------------------------------------------|-------------------------------------|----------------------------------------------------------------------------------------------------|------------------|--------------------|----------------------------------------------------------------------------------------------------|---------------------|--|
| $\leftarrow \rightarrow \mathbb{C}$ $\triangleq$ portal.unisza.edu.                     | my/fakulti         | /index.php?a=ND    | AyPUFYWW5WV1B3RjJabDkxZHIGR2N                                | 3Vm1jbTBXWnVW                       | WFNFMVRNMV                                                                                                    | /ETXdnakp6Vj.    | ljemwyYnU5VmF1SII  | RQRWwwVXRJ                                                                                                    | ů ☆ <b>≯ ⊡ </b> 🛛 : |  |
|                                                                                         | PC                 | DR1                |                                                              | RUSAN<br>/ersiti sul                | PELA<br>tan zaina                                                                                                    | AJAR<br>L'ABIDIN |                    | Selasa, jun 20,                                                                                                    | 2023 🔇 🙆 🗲          |  |
| User Id : Wanmalini<br>Name: WAN MALINI BINTI<br>WAN ISA<br>Group : Usr<br>Department : | / Asses            | sment Management S | ystem                                                        |                                     |                                                                                                    |                  |                    |                                                                                                    | English   @         |  |
| Search menu here Q                                                                      | TEACH              | HING COURSE MAN    | IAGEMENT (VERSIO                                             | N 1.0 - Lecturers                   | may use this sy                                                                                                    | stem. For any f  | eedback please ema | il to zura@unisza.                                                                                                    | edu.my with subject |  |
| 👕 Profile<br>🚞 Pendaftaran Kursus & Rekod                                               | LECTU              | RER WAN I          | MALINI BINTI WAN ISA                                         |                                     |                                                                                                    |                  |                    |                                                                                                    |                     |  |
|                                                                                         | SESSIO             | Clic<br>N          | sk button below<br>SEM II 2022/2023(ALL DIP &<br>ISM (XCCE)) | il 28-06-2023 (KE<br>AN BERTERUSAN) | Archive Teaching Course<br>2023 (KEMASUKAN<br>RUSAN)<br>Archive Teaching Course<br>Step 1 - These an<br>with assessment man<br>end date displayed. P<br>manage your Student<br>Step 2 - Please re |                  |                    | e currently active sessions<br>nagement start date and<br>Please click the button to<br>it Assessment.<br>egister your teaching |                     |  |
|                                                                                         | LIST               | DF REGISTERED T    | EACHING COURSE SEM II 2022/2023 (/                           | ALL DIP & ISM (XC                   | CE))                                                                                                    |                  | Add new course     |                                                                                                    |                     |  |
|                                                                                         | BIL                | CODE               | COURSE                                                       | GROUP                               | SELECTED                                                                                                    | STUDENT          |                    | MARKS                                                                                                    | DELETE COURSE       |  |
|                                                                                         | 1.                 | ITM23103           | STORYTELLING AND STORYBOARD                                  | 1                                   | 2 33                                                                                                    | Manage           | Attendance         | Manage                                                                                                    | Delete Course       |  |
| https://portal.unisza.edu.my/fakulti/jöl_genera                                         | 2.<br>Itor.php?blr | PBD10202           | ENGLISH II                                                   | 9                                   | <b>2</b> 15                                                                                                    | Manage           | Attendance         | Manage<br>C Entry<br>List<br>Custom List                                                                                        | Thes Course         |  |